# オンライン請求ネットワーク関連システム 共通認証局

# ユーザーマニュアル

# (Mac Safari)

Version 1.3.0

令和3年3月23日

## 目次

| はじ | はじめに4 |                            |          |  |
|----|-------|----------------------------|----------|--|
| 0. | 事前    | 〕準備                        | 4        |  |
| 1. | 証明    | 目書のダウロードとインストール            | <b>5</b> |  |
| 1. | 1.    | 証明書のダウンロード                 | 6        |  |
| 1. | 2.    | 証明書のインポート                  | 8        |  |
| 1. | 3.    | Java 実行環境に電子証明書をインポート1     | 1        |  |
| 1. | 4.    | オンライン請求システムのURL を登録1       | 6        |  |
| 1. | 5.    | 登録した証明書の確認20               | 0        |  |
| 1. | 6.    | Java 実行環境の電子証明書を確認2        | 1        |  |
| 1. | 7.    | 証明書のバックアップ20               | 6        |  |
| 1. | 8.    | 認証用の証明書の選択画面が表示された場合       | 7        |  |
| 2. | 証明    | 1書の更新                      | 8        |  |
| 2. | 1.    | 更新申請画面からの更新                | 8        |  |
|    | 2.1.  | 1 こんなときは!                  | 1        |  |
| 3. | 証明    | 1書の失効                      | <b>2</b> |  |
| 4. | 証明    | 1書の削除                      | 4        |  |
| 5. | Java  | a 実行環境の電子証明書を削除            | 6        |  |
| 6. | サホ    | ペート情報                      | 0        |  |
| 6. | 1.    | ご利用にあたっての注意事項              | 0        |  |
|    | 6.1   | 1.1 セッション無効時の対応トラブルシューティング | 0        |  |

| Date       | Version # | Summary of Changes              |
|------------|-----------|---------------------------------|
| 2020/12/14 | 1. 0. 0   | 初版                              |
| 2021/1/4   | 1. 1. 0   | ・「1.1 証明書ダウンロード」のダウンロード方法の追記    |
|            |           | ・手順案内様式の変更                      |
| 2021/1/27  | 1. 2. 0   | ・「1.1 証明書のダウンロード」のダウンロード方法の追    |
|            |           | 記及び画像を差し替え<br>                  |
|            |           | ・「1.2証明書のインポート」のインポート方法の追記及     |
|            |           | び画像を差し替え                        |
|            |           | ・「1.3 Java 実行環境に電子証明書をインポート」追加  |
|            |           | ・「4 証明書の削除」削除方法の追記及び画像を差し替え     |
|            |           | ・「5 Java 実行環境に電子証明書を削除」追加       |
| 2021/03/23 | 1. 3. 0   | ・「1.3 Java 実行環境に電子証明書をインポート」の 9 |
|            |           | に注意書きを追加                        |
|            |           | ・「3 証明書の失効」修正                   |

### はじめに

本書は、オンライン請求ネットワーク関連システム共通認証局(以下、「共通認証局」という。)において、証明書の取得、更新、および更新ツール(MPKI クライアント)について記述したものです。

## 0. 事前準備

証明書の取得には、レセプトオンライン請求ネットワークの接続設定を行う必要がありま す。未設定の方は、システムベンダ等へご確認の上、設定ください。

[ネットワーク接続設定と端末のセットアップ設定]

オンライン請求システムセットアップ CD-ROM に同梱の「オンライン請求システム操作手順書」参照

## 1. 証明書のダウロードとインストール

【電子証明書のダウロード】

電子証明書をダウンロードサイトよりダウンロードします。

お手元に電子証明書発行通知書の「電子証明書取得に関する情報」をご用意願います。 電子証明書のダウンロード可能期間は、発行後180日以内ですので、ご留意願います。

電子証明書発行通知書の「電子証明書取得に関する情報」(サンプル)

| 発行者           | Online Billing N₩ Common Root CA - G1 |
|---------------|---------------------------------------|
| 発行先           | ※医療機関コード                              |
| 端末名称等         | ※申請時に登録した端末名称等                        |
| リクエストID       | 20210121xxxxxxx                       |
| リファレンスID      | XXXXXXXXXXXX                          |
| 電子証明書有効期間     | YYYY/MM/DD $\sim$ YYYY/MM/DD          |
| ダウンロードサイト有効期限 | YYYY/MM/DD                            |

#### 1.1. 証明書のダウンロード

## オンライン請求ネットワークへ接続の端末(レセプトオンライン請求用端末)で証明書を 取得します。

【レセプトオンライン請求用端末の場合】

・オンライン請求システムのログイン画面

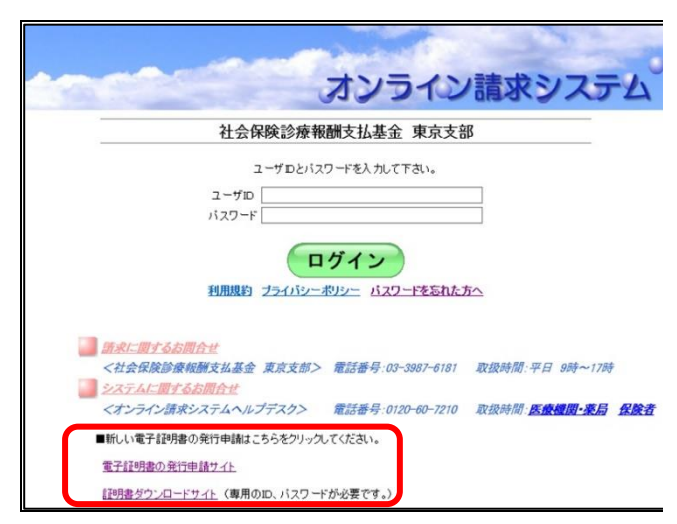

1. <u>オンライン請求端末</u>からダウンロードサイ トにアクセスします。

「オンライン請求システムのログイン画面」ま たは「オンライン請求システム専用認証局電子 証明書ダウンロードサイト」の下部にある「電 子証明書ダウンロードサイト(専用の ID、パス ワードが必要です。)」をクリックします。

・電子証明書ダウンロードサイト

| オンライン請求システム専用認証局<br>電子証明書ダウンロードサイト                                                            |
|-----------------------------------------------------------------------------------------------|
| ログイン                                                                                          |
| ユーザロとバスワードを入力して下さい。<br>ユーザロ<br>パスワード<br>ご話局運用規程(CP/CPS)タウンロード<br>自己署名証明書設定手順書<br>自己署名証明書ジンロード |
| <ul> <li>              お問合せ          </li> <li></li></ul>                                     |

## 証明書の取得画面

「電子証明書発行通知書」に記載のリクエスト ID とリファレンス ID を入 力してください。

証明書パスワードは、任意の4桁の半角数字を入力してください。

.....

必要となりますのでご注意ください。)

| リクエスト ID      | 202012080000651 |
|---------------|-----------------|
| リファレンス ID     | D8GkXiS3uR      |
| 証明書パスワード      | ••••            |
| 証明書パスワード(確認用) | ••••            |
| <b>[</b> ]    | ダウンロード          |

証明書パスワードは端末等へ証明書をインストールする際に必要となりま すので忘れないようにしてください。 (証明書パスワードを忘れてしまった場合は、もう一度証明書発行申請が 2. 証明書発行通知書に記載のリクエストIDと リファレンスID及び任意のパスワード(半角数 字4桁)を入力し、「**ダウンロード**」をクリックし ます。

#### 【注意】

| 入力した証明書パスワードは、「1.2 証明書のインポー             |
|-----------------------------------------|
| ト」の3及び「1.3 Java実行環境に電子証明書をインポ           |
| ート」の8で使用します。 <mark>設定したパスワードを忘れな</mark> |
| いようにしてください。                             |

| 証明                               | 書の取得画面                        | ダウンロード                      | 消去 |
|----------------------------------|-------------------------------|-----------------------------|----|
| 「電子証明書発行通知書」に<br>力してください。        | 記載のリクエスト ID とリファレンス ID を入     | 202012080000651.p12<br>4 кв | 0  |
| 証明書パスワードは、任意の                    | 4桁の半角数字を入力してください。             |                             |    |
| リクエスト ID                         | 202012080000651               |                             |    |
| リファレンス ID                        | D8GkXiS3uR                    |                             |    |
| 証明書パスワード                         |                               |                             |    |
| 証明書パスワード(確認用)                    |                               |                             |    |
|                                  | ダウンロード                        |                             |    |
| 証明書バスワードは端末等へ調                   | 正明書をインストールする際に必要となりま          |                             |    |
| すので忘れないようにしてくた                   | どさい。                          |                             |    |
| (証明書パスワードを忘れてし<br>必要となりますのでご注意く) | っまった場合は、もう一度証明書発行申請が<br>ださい。) |                             |    |

3. ダウンロードした証明書は「ダウンロード」 フォルダに自動保存されます。ブラウザの閉じ るボタン(**×ボタン**)で終了してください。

### 1.2. 証明書のインポート

【セットアップ】

電子証明書をオンライン請求端末にセットアップします。

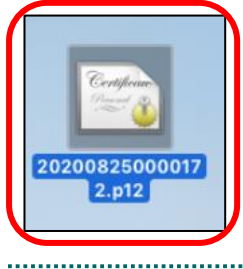

 ダウンロードした証明書をダブルクリック します。

.....

 

 証明書の追加
 2.「証明書の追加」が表示された場合は、キー

 プアイル\*202008250000172.p12\*からキーチェーンに証明書を追加して もよるしいですか?
 2.「証明書の追加」が表示された場合は、キー

 チェーンに「ログイン」を選択し、「追加」をク リックします。

|   |                                                   | 3.「1.1.証明書のダウンロード」で「証明書パ     |
|---|---------------------------------------------------|------------------------------|
|   | <b>"202008250000172.p12</b> "のパスワードを入力して<br>ください: | <b>スワード</b> 」に設定したパスワードを入力して |
| * | パスワード:                                            | 「OK」をクリックします。                |
|   | キャンセル OK                                          |                              |
|   |                                                   |                              |

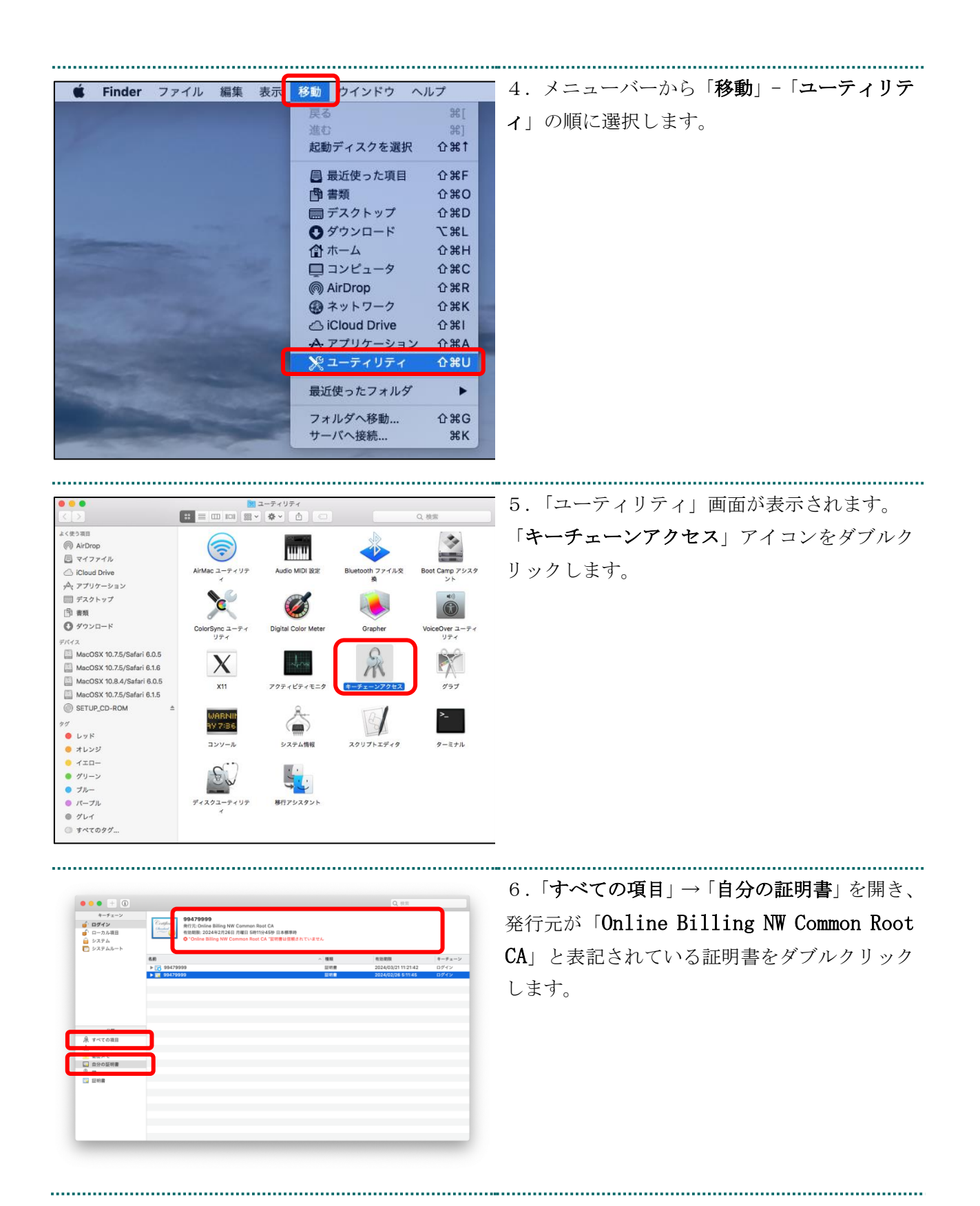

9

| Outropped     Outropped     Outropped | 7. 信頼タブを開いて「 <b>この証明書を使用する</b><br><b>とき</b> 」のプルダウンをクリックし、「常に信頼」<br>を選択します。パソコンログイン時のパスワー<br>ドを入力する画面がポップアップされます。                                                                |
|----------------------------------------------------------------------------------------------------|----------------------------------------------------------------------------------------------------|
| 証明書信頼設定に変更を加えようとしています。         許可するにはパスワードを入力してください。         ユーザ名         パスワード         ・・・・・・         キャンセル         設定をアップデート                                                                                                    | 8. パスワード入力欄にパソコンログイン時の<br>パスワードを入力して「 <b>設定をアップデート</b> 」<br>をクリックします。                                                                                                    |
|                                                                                                    | 9.「すべての項目」→「自分の証明書」を開き、<br>「Online Billing NW Common Root CA」が一覧<br>に表示されていることを確認します。<br>(証明書をクリックし、上部の証明書詳細に「こ<br>の証明書はこのアカウントにとって信頼されて<br>いるものとして指定されています」になってい<br>ることを確認します。) |

#### 1.3. Java 実行環境に電子証明書をインポート

17

カレンダ

🧾 Macintosh HD 🕨 📷 アプリケーション 🕨 🔤 システム環境設定

イメージキャプチャ

144

🗚 アブリケーション

\_\_\_\_ デスクトップ

四書類 ● ダウンロード - L-L-♬ ミュージック

◎ ピクチャ

パソコン上にダウンロードした電子証明書を Java 実行環境にインポートします。 ここでは、Mac10.11、10.9、10.8 および10.7 における操作手順を説明します。 Mac10.15、10.14、10.13、10.12 および10.5 の場合、「1.4. オンライン請求システムのURL を 登録する」の手順へ進んでください。

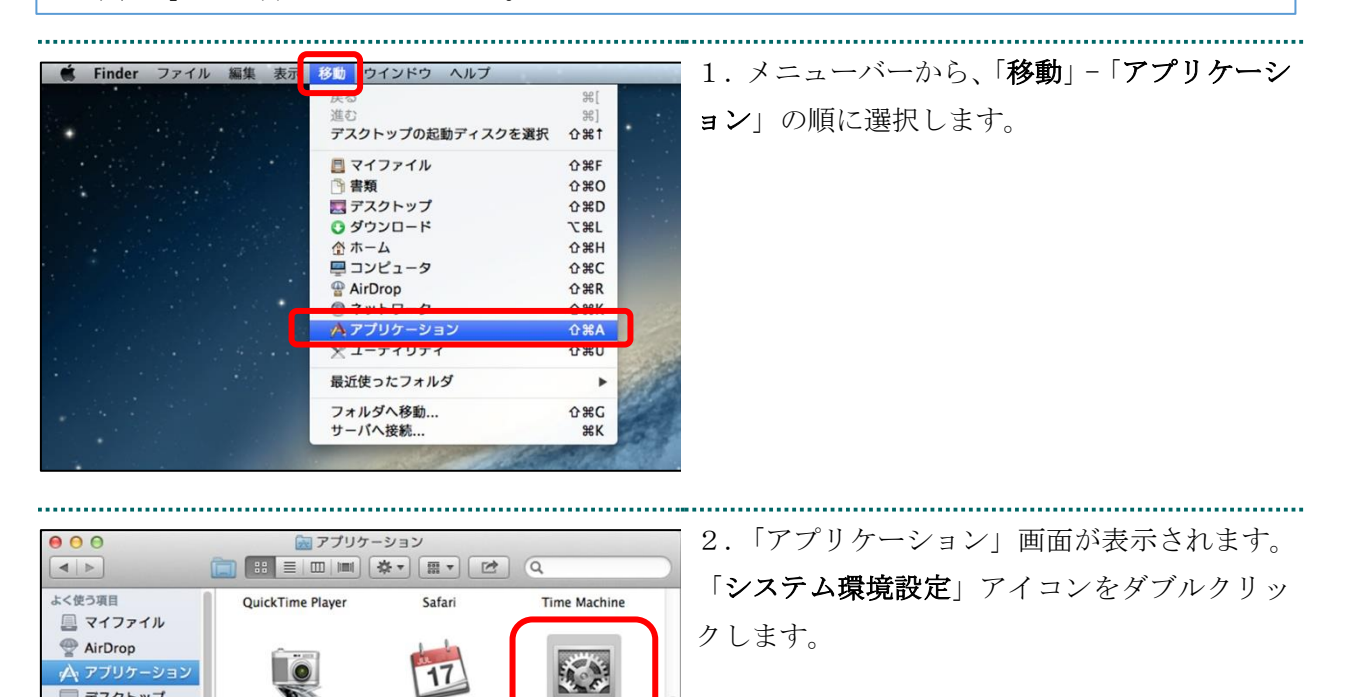

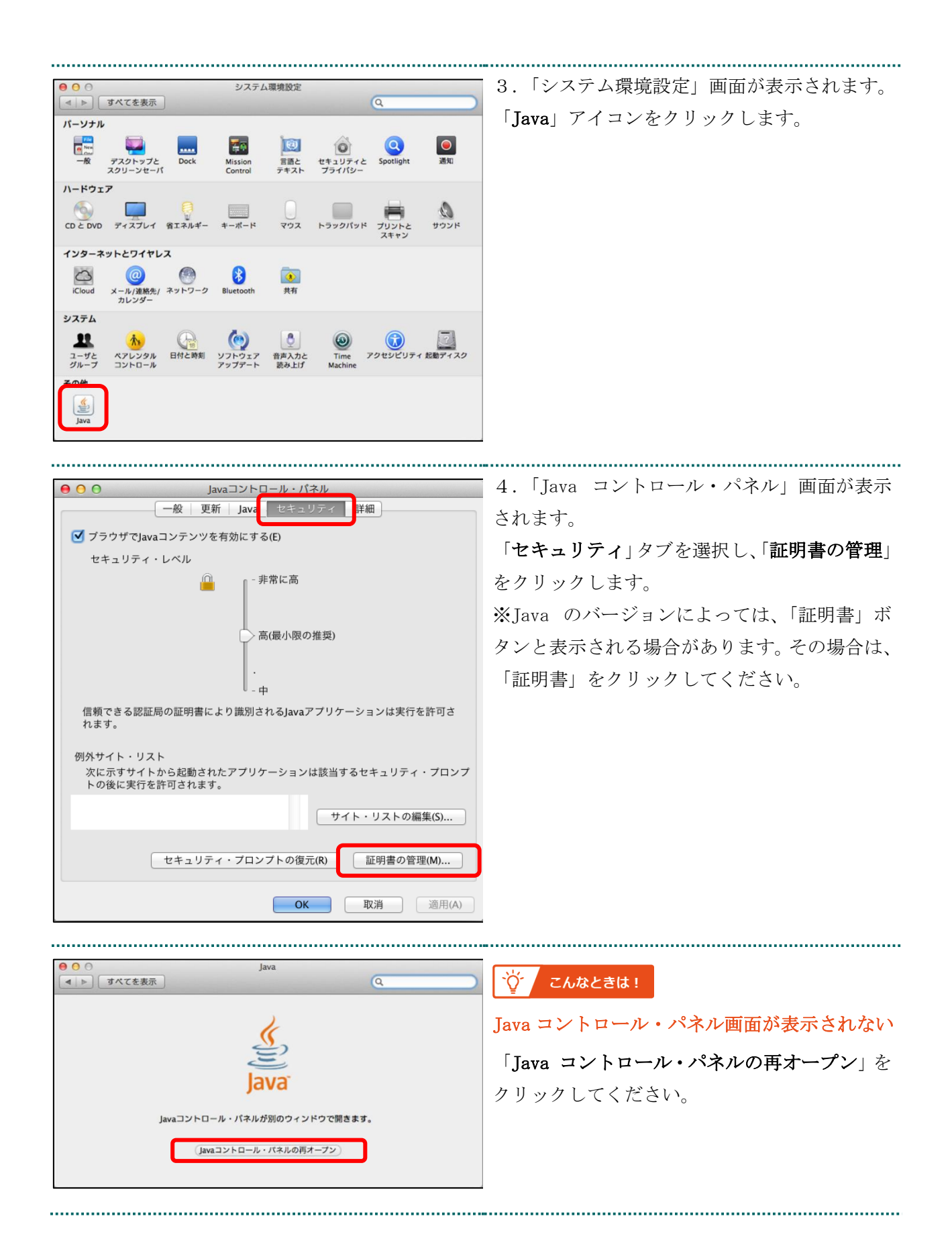

| 5.「証明書」画面が表示されます。 「証明書タイプ」の「▼」をクリックし、「クラインント設証」を選択します。 「エーザー」タブを選択し、「インポート」をクリックします。 「スクトーを」 2025年12月4日後日1559 「スクトーを」 2025年12月4日後日1559 「スクトーを」 2025年12月4日後日1559 「スクトーを」 2025年12月4日後日1559 「スクトーを」 2025年12月4日後日1559 「スクトーを」 2025年12月4日後日1559 「スクトーを」 2025年12月4日後日1559 「スクトーを」 2025年12月4日後日1559 「スクトーを」 2025年12月4日後日1559 「スクトーを」 2025年12月4日後日1559 「スクトーを」 2025年12月4日後日1559 「スクトーを」 2025年12月4日後日1559 「スクーート」 タブを選択し、「インポート」をクリックします。 「メーレー 2015年12月7日後日1559 「スクートト」 たび、 2015年12月4日後日1559 「スクートト」 2025年12月4日後日1559 「スクートト」 2025年12月4日後日1559 「スクートト」 2025年12月4日後日1559 「スクートト」 2025年12月4日後日1559 「スクートト」 2025年12月4日後日1559 「スクートト」 2025年12月4日後日1559 「スクートト」 2025年12月4日後日1559 「スクートト」 2025年12月4日後日1559 「スクートト」 2025年12月5日後日1559 「スクートト」 2025年12月4日後日1559 「スクートト」 2025年12月4日後日1559 「スクートト」 2025年12月4日後日1559 「スクートト」 2025年12月4日第二日55日 「スクートト」 2025年12月5日の日日1559 「スクートト」 2025年12月5日の日日1559 「スクートト」 2025年12月5日の日日1559 「スクートト」 2025年12月5日の日日1559 「スクートト」 2025年12月5日の日日1559 「スクートト」 2025年12月5日の日日1559 「スクートト」 2025年12月5日の日日1559 「スクートト」 2025年12月5日の日日1559 「スクートト」 2025年12月5日の日日1559 「スクートト」 2025年12月5日の日日1559 「スクートト」 2025年12月5日の日日1559 「スクートト」 2025年1159年12012 「スクートト」 2025年12月5日の日日1559 「スクートト」 2025年12月5日の日日1559 「スクートト」 2025年12月5日の日日1559 「スクートト」 2025年12月5日の日日1559 「スクートト」 2025年12月5日の日日1559 「スクートト」 2025年12月5日の日日1559 「スクートト」 2025年12月5日の日日1559 「スクートト」 2025年12月5日の日1559 「スクートト」 2025年12月5日の日1559 「スクートト」 2025年12月5日の日1559 「スクートト」 2025年12月5日の日1559 「スクートト」 2025年12月5日の日1559 「スクートト」 2025年12月5日の日1559 「スクートト」 2025年12月5日の日1559 「スクートト」 2025年12月5日の日1559 「スクート」 2025年12月5日の日1559 「スクート」 2025年12月5日の日1559 「スクート」 2025年12月5日日1559 「スクート」 2025年12月5日の日1559 「スクート」 2025年12月5日日1559 <th></th> <th></th> <th></th>                                                                                                    |                   |                                               |                                            |
|----------------------------------------------------------------------------------------------------|-------------------|-----------------------------------------------|--------------------------------------------|
| Import       22(72)2000         Import       Import         Import       Import                                                                                                    | 00                | 証明書                                           | 5.「証明書」画面が表示されます。                          |
| IBB 書タイフ」の「く」をクリックし、「クラ<br>イアント器語」を選択します。         「ローザー」タブを選択し、「インボート」をク<br>リックします。         「ローザー」タブを選択し、「インボート」をク<br>リックします。         「ローザー」タブを選択し、「インボート」をク<br>リックします。         「ローザー」タブを選択し、「インボート」をク<br>リックします。         「ローザー」タブを選択し、「インボート」をク         「マーボー」の「ある」         「日本ビー」の1997年8月11549         「ロード」をダブルクリックします。         「グランロード」をダブルクリックします。         「クラ・ア」の1997年8月11549         「マラ・ア」の1997年8月11549         「マラ・ア」の1997年8月11549         「マラ・ア」の1997年8月11549         「マラ・ア」の1997年8月11549         「マラ・ア」の1997年8月11549         「マラ・ア」の1997年8月11549         「マラ・ア」の1997年8月11549         「アラ・ア」の1997年8月11549         「マラ・ア」の1997年8月11549         「マラ・ア」の1997年8月11549         「マラ・ア」の1997年8月11549         「マラ・ア」の1997年8月11549         「マラ・ア」の1997年8月11549         「マラ・「ア」の1997年8月11549         「マラ・「ア」の1997年8月11549         「マラ・ア」の1997年8月11549         「マラ・ア」の1997年8月11549         「マー         「アー         「アー         「マー         「マー         「マー         「マー         「マー         「マー         「マー         「マー         「マー      <                                                                                                    | 証明書タイプ・ クライア      | 2.2.5.22日 ・                                   |                                            |
| 1000000000000000000000000000000000000                                                                                                    | m.7312717.        |                                               | 「証明書タイブ」の「▼」をクリックし、「 <b>クラ</b>             |
|                                                                                                    |                   | <u>1-7-</u>                                   | イアント認証」を選択します                              |
| 「コーザー」タブを選択し、「インボート」をクリックします。       「マンボート回」 1000       1000       1000       1000       1000       1000       1000       1000       1000       1000       1000       1000       1000       1000       1000       1000       1000       1000       1000       1000       1000       1000       1000       1000       1000       1000       1000       1000       1000       1000       1000       1000       1000       1000       1000       1000       1000       1000       1000       1000       1000       1000       1000       1000       1000       1000       1000       1000       1000       1000       1000       1000       1000       1000       1000       1000       1000       1000       1000       1000   <                                                                                                    | 発行先<br>1310000000 | 発行元<br>ReceiptOnline ReceiptOnline Root CA-G* |                                            |
| リックします。         リックします。         リックします。         ・・・・・・・・・・・・・・・・・・・・・・・・・・・・・・・・・・・・                                                                                                    |                   |                                               | 「 <b>ユーザー</b> 」タブを選択し、「 <b>インポート</b> 」をク   |
| マンパート回       1000000000000000000000000000000000000                                                                                                    |                   |                                               | 11 い クレ まナ                                 |
| (マンボート回) 19300       19800         10000       10000         10000       10000         10000       10000         10000       10000         100000       10000         100000       10000         100000       10000         100000       10000         100000       10000         100000       10000         100000       10000         100000       10000         100000       10000         100000       10000         100000       100000         100000       100000         10000000000       100000000000         1000000000000000000000000000000000000                                                                                                    |                   |                                               |                                            |
| マンパート回、 エクスペート回、 運動回       画面の         「「「」」」」       「」」」         「」」」」       「」」」」         「」」」」」       「」」」」         「」」」」」」       「」」」」         「」」」」」」」       「」」」」」」         「」」」」」」」」」」」」       「」」」」」」」」」」」」」」」」」」」」」」」」」」」」」」」」」」         「」」」」」」」」」」」」」」」」」」」」」」」」」」」」」」」」」」」」                                                                                                    |                   |                                               |                                            |
| マンボートD       期間の       運転の         夏いち       原に合         「「「」」       の       「開く」 画面が表示されます。         「グウンロード」をダブルクリックします。       「グウンロード」をダブルクリックします。         アメーシー       2015年10月7日未増目 1453         マングロンションシック       2015年10月7日未増目 1453         マングロンションシック       2015年10月7日未増目 1453         マングロンションシック       2015年10月7日未増目 1453         マングロンションシック       2015年10月7日未増目 1453         マングロンションシック       2015年10月7日未増目 1453         マングロンションシック       2015年10月7日未増目 1453         マングロンション       マングロンション         アンクレン       マングロンション         マングロン       マングロン         「 ダウンロード       と ジラン         アメリンク       ション         アメリンク       ション         アメリンク       ション         アメリンク       ション         アメリンク       ション         アメリンク       アメリンク         アメリンク       アメリンク         アメリンク       アメリンク         アメリンク       アメリンク         アメリンク       アメリンク         アメリンク       アメリンク         アメリンク       アメリンク         アメリンク       アメリンク         アメリンク       アメリンク         アメリンク       アメリンク                                                                                                    |                   |                                               |                                            |
| ・・ 定日             ・・ 定日                                                                                                    | インボート(1)          | エクスボート(E) 削除(M) 詳細(D)                         |                                            |
| <ul> <li>(1) (1) (1) (1) (1) (1) (1) (1) (1) (1)</li></ul>                                                                                                    |                   | 開ける                                           |                                            |
| <ul> <li> <ul> <li></li></ul></li></ul>                                                                                                    |                   |                                               |                                            |
| <ul> <li>6.「開く」画面が表示されます。</li> <li>「ダウンロード」をダブルクリックします。</li> <li>「ダウンロード」をダブルクリックします。</li> <li>「ダウンロード」をダブルクリックします。</li> <li>「ダウンロード」をダブルクリックします。</li> <li>「ダウンロード」をダブルクリックします。</li> </ul>                                                                                                    |                   |                                               |                                            |
| <ul> <li> <ul> <li></li></ul></li></ul>                                                                                                    |                   | 間く                                            | 6.「開く」画面が表示されます。                           |
| ● admin       ●         #21 + y7       2013年12月9日日年間 15:49         #22 + y7       2013年12月9日日年間 15:30         # 4-10*       2013年12月9日日年間 15:30         # 4-10*       2013年12月9日日年間 15:30         # 4-10*       2013年12月9日年間 14:33         # 4-10*       2013年10月7日末間 14:33         # 4-10*       2013年10月7日末間 14:33         # 10*3       2013年10月7日末間 14:33         # 10*3       2013年10月7日末間 14:33                                                                                                    |                   |                                               |                                            |
| *       * 東田         *       *         *       *         *       *         *       *         *       *         *       *         *       *         *       *         *       *         *       *         *       *         *       *         *       *         *       *         *       *         *       *         *       *         *       *         *       *         *       *         *       *         *       *         *       *         *       *         *       *         *       *         *       *         *       *         *       *         *       *         *       *         *       *         *       *         *       *         *       *         *       *         *       *        <                                                                                                    |                   | 😭 admin 🗘                                     | 「 <b>ダウンロード</b> 」をダブルクリックします。              |
| アンイル形式:       2015年12月12時日1312         アンイル形式:       2015年10月7日時間1433         アンイル形式:       2015年10月7日時間1433         アンイル形式:       2015年10月7日時間1433         アンイル形式:       2015年10月7日時間1433         アンイル形式:       2015年10月7日時間1433         アンイル形式:       2015年10月7日時間10:12         アンイル形式:       2015年10月7日時間1433         アンイル形式:       2015年10月7日時間1433         アンイル形式:       2015年10月7日年間1433         アンイル形式:       2015年10月7日年間1433         アンイル形式:       2015年10月7日年間1433         アンイル形式:       2015年10月7日年間1433         アンイル形式:       2015年10月7日年間1433         アンイル形式:       2015年10月7日年間1433         アンイル形式:       2015年10月7日年間1433         アンイル形式:       2015年10月7日年1433         アンイル形式:       2015年10月7日年1433         アンイル形式:       2015年1111200000000101012         アンイル形式:       2015年1111200000000112         アンイル形式:       2015年111210112         アンイル形式:       2015年11112012         アンイル形式:       2015年1111200000000112         アンイル形式:       2015年1111200000000112         アンイル形式:       2015年11111000000000112         アンイル形式:       2015年1111100000000012                                                                                                    | 名前                | へ 変更日                                         |                                            |
| P 2015年1月16日月曜日1352     P 2015年1月16日月曜日1352     P 2015年10月15日東田 1453     P 2015年10月7日永曜日1453     P 2015年10月7日永曜日1453     P 2015年10月7日永健日15     P 2015年10月7日永健日15     P 2015年10月7日末日日日15     P 2015年10月7日末日日15     P 2015年10月7日末日日15     P 2015年10月7日末日日15     P 2015年10月7日末日15     P 2015年10月7日末日日15     P 2015年10月7日末日15     P 2015年10月7日末日15     P 2015年10月7日     P 2015年10月7日     P 2015年10月7日     P 2015年10月7日     P 2015年10月7日     P 2015年10月7日     P 2015年10月7日     P 2015年10月7日     P 2015年10月7日     P 2015年10月7日     P 2015年10月7日 | □ テスクトップ          | 2015年12月4日金曜日 15:49<br>2015年10月10日月曜日 13:41   |                                            |
| A→C→<br>2015年10月7日未留11453<br>2015年10月7日未留11453<br>2015年10月7日未留11453<br>2015年10月7日未留11453<br>2015年10月7日未留11453 アフイル形式: Certificate Files (csr, p12) :<br>変演 ▼ アフイル形式: Certificate Files (csr, p12) :<br>変演 ▼ アフイル形式: Certificate Files (csr, p12) :<br>アフイル形式: Certificate Files (csr, p12) :<br>アフイル形式: Certificate Files (csr, p12) :<br>アフイル形式: Certificate Files (csr, p12) :<br>アフイル形式: Certificate Files (csr, p12) :<br>アフイル形式: Certificate Files (csr, p12) :<br>アフイル形式: Certificate Files (csr, p12) :<br>アフイル形式: Certificate Files (csr, p12) :<br>アフイル形式: Certificate Files (csr, p12) :                                                                                                    | 💽 ダウンロード          | 2015年11月16日月曜日 13:27                          |                                            |
| <ul> <li>2015年10月7日米曜日 14:53</li> <li>2015年10月7日米曜日 14:53</li> <li>2015年10月7日米曜日 14:53</li> <li>2015年10月7日米曜日 14:53</li> <li>アアイル形式: Certificate Files (csr. p12) :</li></ul>                                                                                                    | ■ ムービー            | 2015年10月25日並曜日 15:50 2015年10月7日水曜日 14:53      |                                            |
| 2015年10月3日月7日水曜日 10.12         2015年10月3日月7日水曜日 14:53         ファイル形式:       Certificate Files (csr., p12) :         取測       INC         ア・ダウンロードした電子証明書を選択し、「開く」 をクリックします。         ※環境によって表示されるボタン名が異なる場合があります。「開く」の代わりに「Open」が表示された場合、「Open」をクリックします。         ア・イル形式:       Certificate Files (csr., p12) :         Image: The files (csr., p12) :       Image: The files (csr., p12) :                                                                                                    | 2 ミュージック          | 2015年10月7日水曜日 14:53                           |                                            |
| ファイル形式: Certificate Files (csr. p.12) ©         取消         ア・グウンロードした電子証明書を選択し、「開く」をクリックします。         ************************************                                                                                                    | ビクチャ パブリック        | 2015年10月19日月曜日 10:12<br>2015年10月7日水曜日 14:53   |                                            |
| ファイル港北: Certificate Files (.csr, .p12) :         取用         ア・グウンロードした電子証明書を選択し、「閉く」をクリックします。         ※環境によって表示されるボタン名が異なる場合があります。「閉く」の代わりに「Open」が表示された場合、「Open」をクリックします。         ア・イル港北: Certificate Files (.csr, .p12) :         取用         取用                                                                                                    |                   |                                               |                                            |
| ファイル形式: Certificate Files (csr. p12) ②         取消         アパード         アクリックします。         ************************************                                                                                                    |                   |                                               |                                            |
| ファイル形式: Certificate Files (.csr.,p12) ・         取消         ア・ダウンロードした電子証明書を選択し、「開く」をクリックします。         パ環境によって表示されるボタン名が異なる場合があります。「開く」の代わりに「Open」が表示された場合、「Open」をクリックします。         ア・イル形式: Certificate Files (.csr.,p12) ・         取消                                                                                                    |                   |                                               |                                            |
| ファイル形北: Certificate Files (csr, p12) ?         取消         取消         ア・イル形北: Certificate Files (csr, p12) ?         ア・イル形北: Certificate Files (csr, p12) ?         ア・イル形北: Certificate Files (csr, p12) ?         取消         ア・イル形北: Certificate Files (csr, p12) ?                                                                                                    |                   |                                               |                                            |
| 取消 順く 7. ダウンロードした電子証明書を選択し、「開く」をクリックします。 7. ダウンロードした電子証明書を選択し、「開く」をクリックします。 ※環境によって表示されるボタン名が異なる場合があります。「開く」の代わりに「Open」が表示された場合、「Open」をクリックします。                                                                                                    | ファイ               | イル形式: Certificate Files (.csr, .p12) ᅌ        |                                            |
| Image: Certificate Files (csr.,p12) こ       アンイル形式: Certificate Files (csr.,p12) こ         アンイル形式: Certificate Files (csr.,p12) こ       Image: Certificate Files (csr.,p12) こ                                                                                                    |                   | 町2当日(日)                                       |                                            |
| <ul> <li>アァイル形式: Certificate Files (csr, .p12) :</li> <li>アアイル形式: Certificate Files (csr, .p12) :</li> </ul>                                                                                                    |                   |                                               |                                            |
| <ul> <li>アナイル形式: Certificate Files (csr, p12) :</li> <li>アナイル形式: Certificate Files (csr, p12) :</li> <li>アナイル形式: Certificate Files (csr, p12) :</li> </ul>                                                                                                    |                   |                                               |                                            |
| <ul> <li>アナイル形式: Certificate Files (csr.,p12) ©</li> <li>アナイル形式: Certificate Files (csr.,p12) ©</li> </ul>                                                                                                    |                   |                                               | 7 ガウンロード」を電乙訂明書な遅中」 「明                     |
| <ul> <li></li></ul>                                                                                                    |                   | 開く                                            | (・クソイロートしに电丁証労者を迭抓し、「 <b>開</b>             |
| ★# ●## ●## ●## ●## ●## ●## ●## ●## ●## ●                                                                                                    |                   | ◎ ダウンロード 🗘                                    | く」をクリックします。                                |
| 1331000000001,p12       XXXX#XXFXXF1CUETE XXXXX         (次保現にようて次小されのホックン名が異なる場合があります。「開く」の代わりに「Open」が表示された場合、「Open」をクリックします。         ファイル形式:       Certificate Files (.csr, .p12) こ         取消       順く                                                                                                    | <u>4</u>          |                                               | ※ 一倍に トップ 表示 さわる ボタンタ が思わる 埋               |
| 合があります。「 <b>開く</b> 」の代わりに「 <b>Open</b> 」が表示された場合、「 <b>Open</b> 」をクリックします。                                                                                                    | 1310000000001.p   | 12 XXXX年XX月XX日 〇曜日 XX:XX                      | ^ 次死党にようしな小さ46るかクイカが共体る場                   |
| 示された場合、「Open」をクリックします。<br>ファイル形式: Certificate Files (.csr, .p12) ©<br>取消 属く                                                                                                    |                   |                                               | 合があります。「 <b>開く</b> 」の代わりに「 <b>Open</b> 」が表 |
| 「マケイル形式: Certificate Files (.csr, .p12) ©<br>取消 聞く                                                                                                    |                   |                                               | -<br>示された提合 「Onon」 たカリッカーます                |
| ファイル形式: Certificate Files (.csr, .p12) 🕃<br>取消 聞く                                                                                                    |                   |                                               | //・CAUC初日、「Open」 でノソソノ しより。                |
| ファイル形式: Certificate Files (.csr, .p12) ©<br>取消 聞く                                                                                                    |                   |                                               |                                            |
| ファイル形式: Certificate Files (.csr, .p12) 😋<br>取消 🕅 <                                                                                                    |                   |                                               |                                            |
| ファイル形式: Certificate Files (.csr, .p12) © 取消 聞く                                                                                                    |                   |                                               |                                            |
| ファイル形式: Certificate Files (.csr, .p12) 🗘<br>取消 🔲                                                                                                    |                   |                                               |                                            |
| ファイル形式: Certificate Files (.csr, .p12) 🗘<br>取消 聞く                                                                                                    |                   |                                               | 4                                          |
| 取消 開く                                                                                                    | ファイ               | (ル形式: Certificate Files (.csr, .p12) ᅌ        |                                            |
|                                                                                                    |                   | По ХИК                                        |                                            |
|                                                                                                    |                   |                                               |                                            |
|                                                                                                    |                   |                                               | -                                          |

| 認証が必須です アイルにアクセスするにはパスワードを入力してください: パスワード(P): OK 取消                                                                                                    | 8. パスワード入力メッセージが表示されます。<br>「1.1. 証明書のダウンロード」で「証明書パス<br>ワード」に設定したパスワードを入力して「OK」<br>をクリックします。                                                                                                    |
|----------------------------------------------------------------------------------------------------|----------------------------------------------------------------------------------------------------|
| 認証が必須です     ぶのです     ぶのです     ぶのです     ぶのです     ぶののです     ぶののです | 9. 引続き、パスワード入力画面が表示されます<br>が、個人用キーストアにアクセスするための <u>パ</u><br>スワードは入力せずに、「OK」をクリックします。<br>【注意】<br>入力した証明書パスワードは、「1.2 証明書のイ<br>ンポート」の3及び「1.3 Java 実行環境に電子<br>証明書をインポート」の8で使用します。設定し<br>たパスワードを忘れないようにしてください。 |
| ●       証明書         証明書タイプ:       クライアント認証         ユーザー       システム         ●       ●         ●       ●         ●       ●         ●       ●         □       ●         ●       ●         ●       ●         □       ●         ○       □         ●       ●         ●       ●         ●       ●         ●       ●         ●       ●         ●       ●         ●       ●         ●       ●         ●       ●         ●       ●         ●       ●         ●       ●         ●       ●         ●       ●         ●       ●         ●       ●         ●       ●         ●       ●         ●       ●         ●       ●         ●       ●         ●       ●         ●       ●         ●       ●         ●       ●         ●       ● <td>10.「証明書」画面に戻ります。<br/>「発行元」に「Online Billing NW Common Root<br/>CA」が表示されていることを確認し、「閉じる」<br/>をクリックします。</td>                                                                                                    | 10.「証明書」画面に戻ります。<br>「発行元」に「Online Billing NW Common Root<br>CA」が表示されていることを確認し、「閉じる」<br>をクリックします。                                                                                                    |

| ● ● Javaコントロール・パネル<br>一般 更新 Java <u>セキュリティ</u> 詳細<br>✓ ブラウザでJavaコンテンツを有効にする(E)                                                                                                    | 11.「Java コントロール・パネル」画面に戻<br>ります。<br>「 <b>OK</b> 」をクリックします。 |
|----------------------------------------------------------------------------------------------------|------------------------------------------------------------|
| <ul> <li>例外サイト・リストにないアプリケーションのセキュリティ・レベル</li> <li>非常に高(V)</li> <li>証明書が失効していないことを確認できる場合にかぎり、信頼できる認証局の証明書により識別されるJavaアプリケーションのみ実行を許可されます。</li> <li>高(H)</li> <li>証明書の失効ステータスを確認できない場合でも、信頼できる認証局の証明書により識別されるJavaアプリケーションは実行を許可されます。</li> </ul> |                                                            |
| 例外サイト・リスト<br>次に示すサイトから起動されたアプリケーションは該当するセキュリティ・プロンプトの後<br>に実行を許可されます。<br>「サイト・リストの編集」をクリックします<br>アイテムをこのリストに追加します。<br>セキュリティ・プロンプトの復元(R) 証明書の管理(M)                                                                                             |                                                            |
| <b>OK</b> 取消 適用(A)                                                                                                    |                                                            |

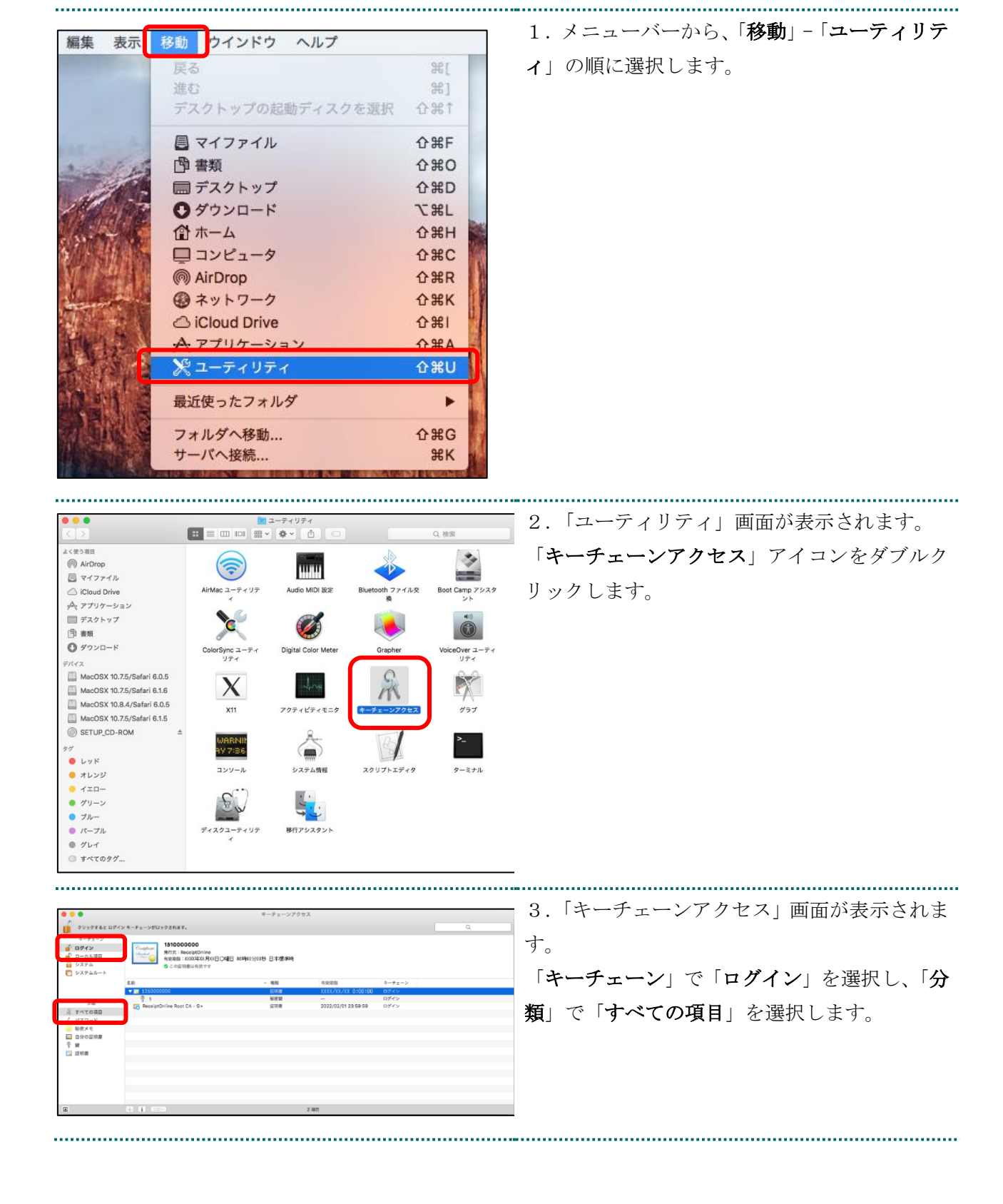

1.4. オンライン請求システムの URL を登録

| 9297782 UPC           19297782 UPC           19297782 UPC </th <th><ul> <li>4. control キーを押しながら、「名前」と「有効期限」が「電子証明書発行通知書(電子証明書取得に関する情報)」に記載されている「発行先」及び「電子証明書有効期間」情報と同じ証明書を選択します。</li> </ul></th> | <ul> <li>4. control キーを押しながら、「名前」と「有効期限」が「電子証明書発行通知書(電子証明書取得に関する情報)」に記載されている「発行先」及び「電子証明書有効期間」情報と同じ証明書を選択します。</li> </ul>                                                                                                    |
|----------------------------------------------------------------------------------------------------|----------------------------------------------------------------------------------------------------|
|                                                                                                    | 【補足】         ・「発行先」情報は、「都道府県番号+点数表番号+医療機関・薬局コード」の10桁です。         ・点数表番号         医療機関(医科):1         医療機関(歯科):3         薬局       :4         ・証明書の有効期限は、画面上部の有効期間欄に表示されている日時までとなります。         画面下部の有効期限の表示は08に依存しているため、画面上部と異なる表示となる場合がありますが、証明書は、画面上部に表示されている         す効期限までご使用いただくことができます。 |
| 新規識別プリファレンス<br>*1310000000 "をコピー<br>*1310000000 "を削除<br>*1310000000 "を書き出す<br>情報を見る<br>*1310000000 "を評価                                                                                                    | 5.「 <b>新規識別プリファレンス</b> 」を選択します。                                                                                                    |

|                                                                    | 6 「提訴またけメールアドレス・」 にい下のオ         |
|--------------------------------------------------------------------|---------------------------------|
| 場所またはメールアドレス:                                                      | し、「物力」よにはケールノドレヘ、」に以下の4         |
| https://www.kikin.send.rece/                                       | ンノイン請求シスノム(文仏基金)のURL を入         |
| 証明書が必要な場所(URL)またはメールアドレスを入力してください。                                 | ノレよう。                           |
| 証明書: 🔄 1310000000 🗘                                                |                                 |
| 上で指定した場所またはメールアドレスの優先する証明書を選択してください。                               |                                 |
| キャンセル 追加                                                           |                                 |
|                                                                    | ■医療機関・薬局の場合                     |
|                                                                    | https://www.kikin.send.rece/    |
|                                                                    | (エイチ・テー・テー・ピー・エス・コロン・           |
|                                                                    | スラッシュ・スラッシュ・ダブリュー・ダブリ           |
|                                                                    | ュー・ダブリュー・ドット・ケイ・アイ・ケイ・          |
|                                                                    | アイ・エヌ・ドット・エス・イー・エヌ・デー・          |
|                                                                    | ドット・アール・イー・シー・イー・スラッシ           |
|                                                                    | ュ)                              |
|                                                                    |                                 |
|                                                                    | 【沙安】                            |
|                                                                    |                                 |
|                                                                    | URL の文字列は正確に入力し、完全に一致して         |
|                                                                    | いることを確認してください。/ (スラッシュ)         |
|                                                                    | まで入力する必要があります。                  |
|                                                                    |                                 |
|                                                                    | 7.入力内容を確認し、「 <b>追加</b> 」をクリックしま |
| 場所またはメールアドレス:                                                      | す。                              |
| ITLPS://WWW.KIKIN.SENG.FECE/<br>証明書が必要な場所(URL)またはメールアドレスを入力してください。 |                                 |
|                                                                    |                                 |
| 証明書: 図 1310000000 上で指定した場所またはメールアドレスの優先する証明書を選択してください。             |                                 |
|                                                                    |                                 |
| キャンセル 追加                                                           |                                 |
|                                                                    |                                 |

------

| ••• + ()                                                 |                                                                             |                                                                      |                        | Q. 検索                      |                | 8.オンライ | ン請求システム (支払基金) URL の  |
|----------------------------------------------------------|-----------------------------------------------------------------------------|----------------------------------------------------------------------|------------------------|----------------------------|----------------|--------|-----------------------|
| キーチェーン<br>・ ログイン<br>・ ローカル項目<br>・ システム                   | Conglination     Staging Online Bill     有効期限: 2024年2月26日     くこの証明書はこのアカウン | ling NW Common Root CA - (<br>月曜日 5時11分45秒 日本標準時<br>ントにとって信頼されているもの) | 01 TEST<br>として留定されています |                            |                | 識別プリファ | レンスの「変更日」が、「今日:変      |
| 🔁 システムルート                                                | 名册<br>夏 99479999                                                            | へ 植類<br>証明書                                                          | <b>安</b> 更日<br>        | 有效制度<br>2024/02/26 5:11:45 | キーチェーン<br>ログイン | 更時間」(例 | 今日 : 16:40) に更新されているこ |
|                                                          | te https://www.kikin.send.rece/                                             | 識別プリファレンス                                                            | 今日, 10:47              | **                         | ログイン           | とを確認しま | す。                    |
| 0.00                                                     |                                                                             |                                                                      |                        |                            |                |        |                       |
| 77年<br>泉 すべての項目<br>ん。パスワード<br>                           |                                                                             |                                                                      |                        |                            |                |        |                       |
| <ul> <li>□ 自分の証明書</li> <li>◎ 鍵</li> <li>□ 証明書</li> </ul> |                                                                             |                                                                      |                        |                            |                |        |                       |
|                                                          |                                                                             |                                                                      |                        |                            |                |        |                       |
|                                                          |                                                                             |                                                                      |                        |                            |                |        |                       |

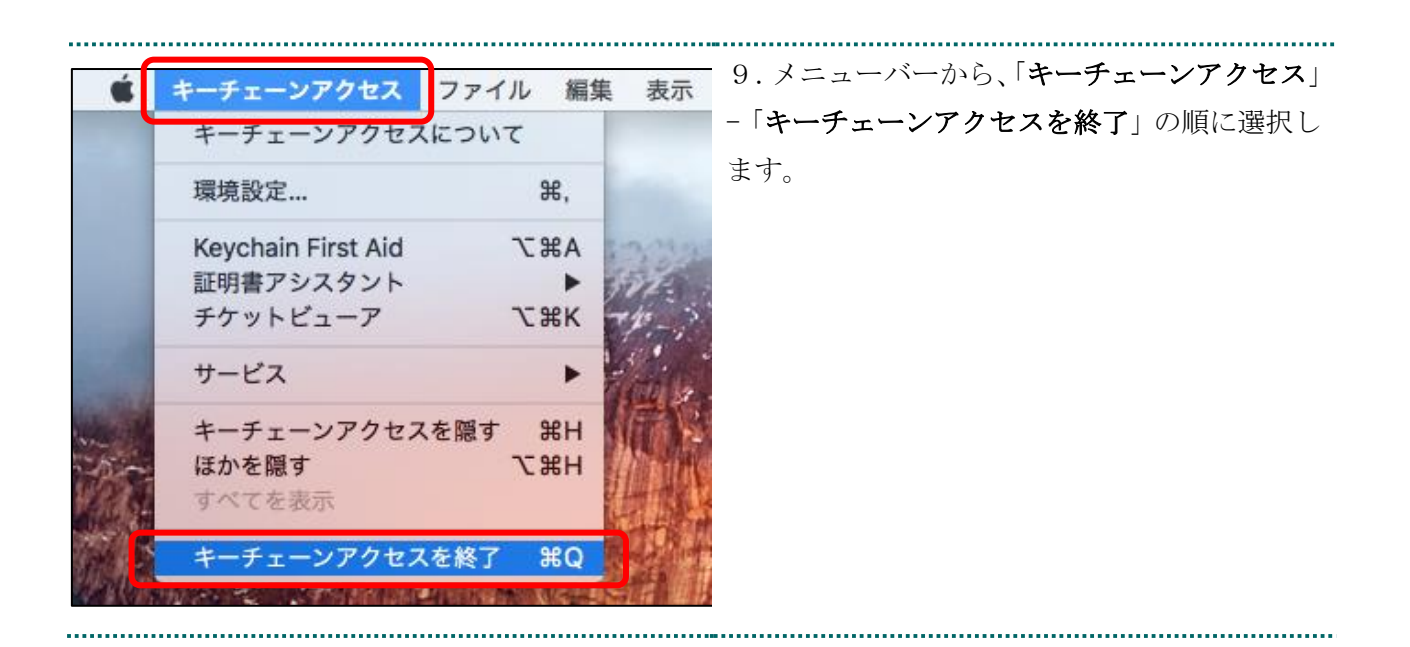

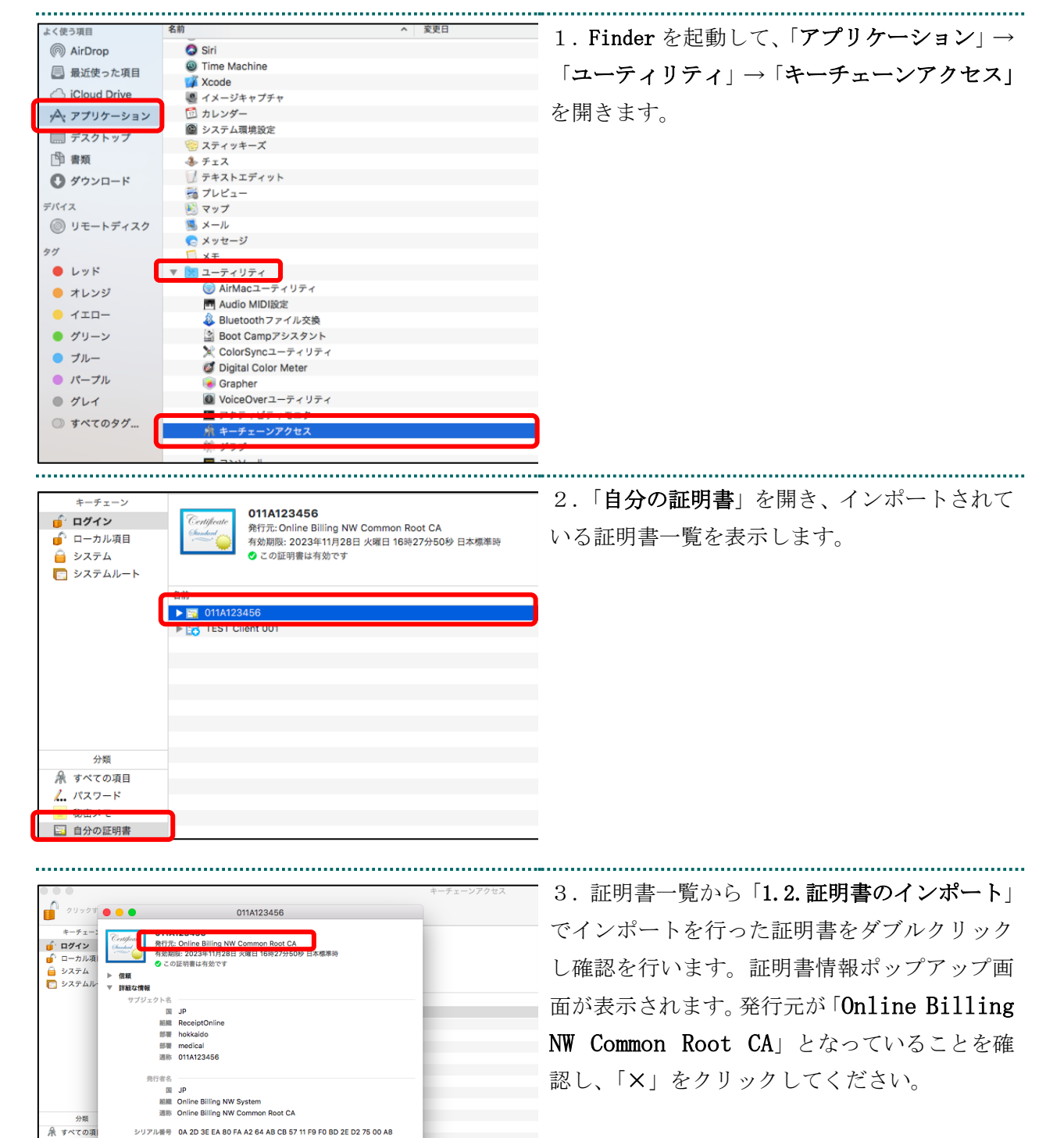

#### 1.5. 登録した証明書の確認

1. KZ7-

ージョン

||名アルゴリズム RSA暗号化を使用するSHA-256 (1.2.840.113549.1.1.11)

#### 1.6. Java 実行環境の電子証明書を確認

電子証明書が Java 実行環境に正しくインポートされたことを確認します。

.....

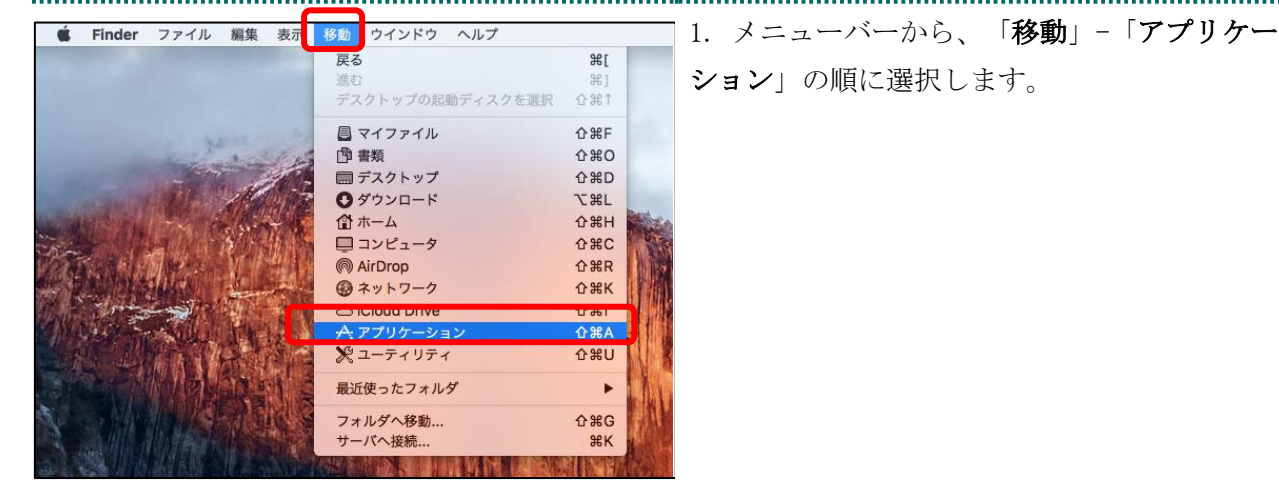

「アプリケーション」画面が表示されます。
 「システム環境設定」アイコンをダブルクリックします。

「システム環境設定」画面が表示されます。

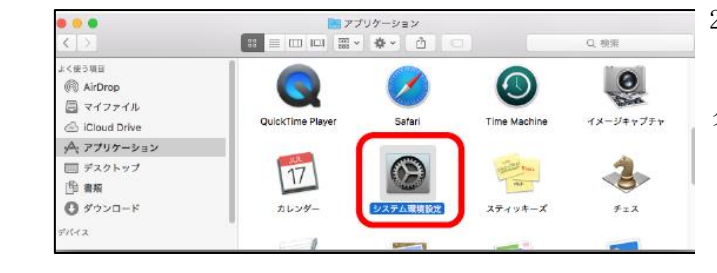

|                                                                                             | システム環境設定                              | Q. 検索                                                                                            | ☐ 3. 「システム環境設定」画面が表示されま                                   |
|---------------------------------------------------------------------------------------------|---------------------------------------|--------------------------------------------------------------------------------------------------|-----------------------------------------------------------|
| -般<br>ズクリーンセーバ                                                                              | Mission<br>Control                    | マント Spotlight 通知                                                                                 | す。「Java」アイコンをクリックします。                                     |
| ディスプレイ 省エネルギー キーボード                                                                         | ・ ・ ・ ・ ・ ・ ・ ・ ・ ・ ・ ・ ・ ・ ・ ・ ・ ・ ・ | 2<br>2<br>4<br>7<br>7<br>7<br>7<br>7<br>7<br>7<br>7<br>7<br>7<br>7<br>7<br>7<br>7<br>7<br>7<br>7 |                                                           |
| iCloud インターネット<br>アカウント 機能拡張                                                                | ネットワーク Bluetooth 共有                   | l                                                                                                |                                                           |
| ユーザと<br>コーザと<br>グループ コントロール App Store                                                       | ・             ・                       | Time アクセ<br>Machine ピリテ                                                                          |                                                           |
| Java                                                                                        |                                       |                                                                                                  |                                                           |
|                                                                                             |                                       |                                                                                                  |                                                           |
|                                                                                             | Java                                  | Q. 検索                                                                                            | ごんなときは!                                                   |
|                                                                                             | lava                                  |                                                                                                  | <ul> <li>「Java」アイコンをクリック後、Java 画面<br/>が表示されます。</li> </ul> |
| Javaコント                                                                                     | レール・パネルが別のウィンドウで開きます                  | t.                                                                                               | ・「Java コントロール・パネル」画面が表示                                   |
|                                                                                             | Javaコントロール・パネルの再オープン 〕                |                                                                                                  | されない場合は、「Java コントロール・パネ<br>ルの再オープン」をクリックしてください。           |
| ● ● ●<br>一般                                                                                 | Javaコントロール・パネル<br>更新 Java セキュリティ 詳    | 細                                                                                                | 4. 「Java コントロール・パネル」画面が表示                                 |
| 🗹 ブラウザでJavaコンテンツを                                                                           | :有効にする(E)                             |                                                                                                  | されます。                                                     |
| 例外サイト・リストにないアプ                                                                              | リケーションのセキュリティ・レベ                      | IL                                                                                               | 「 <b>証明書の管理(M)</b> 」をクリックします。                             |
| ● 非常に高(V)<br>証明書が失効していないこ<br>より識別されるJavaアプリ・                                                | とを確認できる場合にかぎり、信頼<br>ケーションのみ実行を許可されます。 | できる認証局の証明書に                                                                                      |                                                           |
| <ul> <li>高(H)</li> <li>証明書の失効ステータスを</li> <li>別されるJavaアプリケーシ</li> </ul>                      | 確認できない場合でも、信頼できる!<br>ョンは実行を許可されます。    | 認証局の証明書により識                                                                                      | 【補足】<br>Tava のバージョンによっては、「証明書」と表示され                       |
| 例外サイト・リスト                                                                                   |                                       |                                                                                                  | る場合があります。その場合は、「証明書」をクリッ                                  |
| 次に示すサイトから起動され<br>に実行を許可されます。<br>https://www.kikin.send.rece/<br>https://x x x x.kokuho.send | たアプリケーションは該当するセキ<br>.rece/ サイ         | ュリティ・プロンプトの行<br>、ト・リストの編集(S)                                                                     | * クレてください。                                                |
| 2+                                                                                          | ュリティ・プロンプトの復元(R)                      | 証明書の管理(M)                                                                                        | ו                                                         |
|                                                                                             |                                       |                                                                                                  |                                                           |

| <ul> <li>● ○</li> <li>● 証明書</li> </ul>                                                                                                    | 5. 「 <b>証明書</b> 」画面が表示されます。 |
|----------------------------------------------------------------------------------------------------|-----------------------------|
| 証明書タイプ: クライアント認証                                                                                                    | 「証明書タイプ」の「▼」をクリックし、「ク       |
| ユーザー システム                                                                                                    | ライアント認証」を選択します。             |
| 発行先 発行元<br>1310000000 PerceintOnline PerceintOnline                                                                                                    |                             |
| 131000000 ReceiptOnline ReceiptOnline Root CA – G *                                                                                                    |                             |
|                                                                                                    |                             |
|                                                                                                    |                             |
|                                                                                                    |                             |
| インポート(I) エクスポート(E) 削除(M) 詳細(D)                                                                                                    |                             |
| [別U                                                                                                    | 3                           |
|                                                                                                    |                             |
| ● ● 町田康                                                                                                    | 6 「 <b>ユーザー</b> 」タブを選択します。  |
| 証明書タイプ: クライアント認証                                                                                                    |                             |
| ユーザーシステム                                                                                                    |                             |
| 発行先 発行元                                                                                                    |                             |
| 1310000000         ReceiptOnline ReceiptOnline Root CA           1310000000         ReceiptOnline ReceiptOnline Root CA - G *                                                                                                    |                             |
|                                                                                                    |                             |
|                                                                                                    |                             |
|                                                                                                    |                             |
| インポート(I) エクスポート(E) 削除(M) 詳細(D)                                                                                                    |                             |
| —————————————————————————————————————                                                                                                    | 3                           |
|                                                                                                    |                             |
|                                                                                                    |                             |
| ● ○ ● 証明書                                                                                                    | (1. 「発1」た」か「電士証明書更新の二条内     |
| 証明書タイフ: クライアント認証                                                                                                    | ● (電子証明書取得に関する情報)」に記載され     |
|                                                                                                    | ている「発行先」と同じ証明書を選択し、         |
| 発行先 発行元<br>1310000000 ReceiptOnline ReceiptOnline ReceiptOn | 「詳細」をクリックします。               |
| 1310000000 ReceiptOnline ReceiptOnline Root CA – G *                                                                                                    |                             |
|                                                                                                    | 【補足】                        |
|                                                                                                    |                             |
|                                                                                                    | 機関コード」の10 桁 またけ10 桁の健診・保健指道 |
|                                                                                                    |                             |
| HDL                                                                                                    | (機) コート ごり。                 |
|                                                                                                    | 点数表番号                       |
|                                                                                                    | ・医療機関(医科):1                 |
|                                                                                                    | 、 医皮瘘胆 ( 齿和 ) 、 2           |
|                                                                                                    | • 医療機関(图科):3                |
|                                                                                                    | • 医療機関(图科):3<br>• 薬局 : 4    |

| 11         11         11         11         11         11         11         11         11         11         11         11         11         11         11         11         11         11         11         11         11         11         11         11         11         11         11         11         11         11         11         11         11         11         11         11         11         11         11         11         11         11         11         11         11         11         11         11         11         11         11         11         11         11         11         11         11         11         11         11         11         11         11         11         11         11         11         11         11         11         11         11         11         11         11         11         11         11         11         11         11         11         11         11         11         11         11         11         11         11         11         11         11         11         11         11         11         11         11         11         11         11                                                                                                            |                                                                                      |                                                                                                    |                                                                                                    |                                                                                                 |
|----------------------------------------------------------------------------------------------------|--------------------------------------------------------------------------------------|----------------------------------------------------------------------------------------------------|----------------------------------------------------------------------------------------------------|-------------------------------------------------------------------------------------------------|
| 「「Compared Restances         9           「「Compared Restances         9           「「Compared Restances         9           「「Compared Restances         9           「「Compared Restances         9           「「Compared Restances         9           「「Compared Restances         9           「「Compared Restances         9           「Compared Restances         9           「Compared Restances         9           「Compared Restances         10           「Compared Restances         10           「Compared Restances         10           「Compared Restances         10           「Compared Restances         10           「Compared Restances         10           「Compared Restances         10           「Compared Restances         10           「Compared Restances         10           「Compared Restances         10           [Compared Restances         10           [Compared Restances         10           [Compared Restances         10           [Compared Restances         10           [Compared Restances         10           [Compared Restances         10           [Compared Restances         10                                                                                                    |                                                                                      | 詳細 - 証明書                                                                                                    | kta                                                                                                    | 8.   <b>評粬⁻訨明書</b> 」 画面が表示されます。                                                                 |
| IEGO           IEGO           <th colspa="2</th> <th>ReceiptOnline (ReceiptOnline)</th> <th>イージョン<br/>シリアル番号<br/>署名アルゴリズム<br/>発行者<br/>19 2012<br/>サブジェクト<br/>第名<br/>MINS マーンガブリット<br/>(N = 131000000,<br/>OU = medical,<br/>OU = tokyo,<br/>OU = tokyo,<br/>OU = tokyo,<br/>C = JP</th> <th>V3<br/>[xxxxxxxxxxxxxxxxxxxxxxxxxxxxxxxxxxxx</th> <th>フィールド列の「<b>サブジェクト</b>」の行を選択し<br/>ます。</th>                                                                                                    | ReceiptOnline (ReceiptOnline)                                                        | イージョン<br>シリアル番号<br>署名アルゴリズム<br>発行者<br>19 2012<br>サブジェクト<br>第名<br>MINS マーンガブリット<br>(N = 131000000,<br>OU = medical,<br>OU = tokyo,<br>OU = tokyo,<br>OU = tokyo,<br>C = JP | V3<br>[xxxxxxxxxxxxxxxxxxxxxxxxxxxxxxxxxxxx                                                                                             | フィールド列の「 <b>サブジェクト</b> 」の行を選択し<br>ます。                                                           |
| Image: Security Control (Security)         アー・ドロ・マーン (Security)         Participation (Security)         アー・ドロ・マーン (Security)         Security Control (Security)         Security Control (Security)         Securi                                                                                                    |                                                                                      |                                                                                                    | 閉じる(C)                                                                                                    |                                                                                                 |
| 13100000000000000000000000000000000000                                                                                                    |                                                                                      |                                                                                                    |                                                                                                    |                                                                                                 |
| 第6         0000:xxxxxxxxxxxxxxxxxxxxxxxxxxxxxxxxx                                                                                                    | <ul> <li>131000000 (ReceiptOnline)</li> <li>ReceiptOnline (ReceiptOnline)</li> </ul> | 詳細 - 正明書<br>フィールド<br>バージョン<br>シリアル番号<br>署名アルゴリズム<br>発行者<br>有効性<br>サブジェクト                                                                                                  | (ii<br>V3<br>[∞∞∞x]<br>[∞∞∞∞∞∞∞∞]<br>OU=ReceiptOnline Root CA - G*, O<br>[From:∞∞x ∞∞x∞ ∞0:00 :00 JST 0<br>[CN=1310000000, OU=∞edics1 O | 9. 表示された以下の内容を確認します。<br>【補足】                                                                    |
| 「日、1000000       (電子証明書更新のご案内(電子証明書取得に関する<br>(日報)」)         「日本証明書更新のご案内(電子証明書取得に関する<br>(日報)」)         「日本証明書更新のご案内(電子証明書取得に関する<br>(日報)」)         「日本証明書更新のご案内(電子証明書取得に関する<br>(日報)」)         「日本証明書更新のご案内(電子証明書取得に関する<br>(日報)」)         「日本証明書更新のご案内(電子証明書取得に関する<br>(日報)」)         「日本正明書更新のご案内(電子証明書取得に関する<br>(日報)」)         「日本正明書更新のご案内(電子証明書取得に関する)」)         「日本正明書更新のご案内(電子証明書更新のご案内(電子証明書取得に関する)」)         「日本正明書更新のご案内(電子証明書更新のご案内(電子証明書更新のご案内(電子証明書更新のご案)」)         「日本正明書更新のご案内(電子証明書更新のご案内(電子証明書更新のご案内(電子証明書更新のご案)」)         「日本正明書更新のご案内(電子証明書更新のご案内(電子証明書更新のご案句(電子証明書更新のご案句(電子証明書更新のご案句(電子面))」)         「日本正明書         1310000000       (ReceptOmine Receptonine)<br>(ReceptOmine Receptonine Receptonine Re                                                                                                    |                                                                                      | 署名<br>MD5フィンポプリント                                                                                                    | 0000: xx xx xx xx xx xx xx                                                                                                    |                                                                                                 |
| 間じる(C)                                                                                                    |                                                                                      | CN = 101000000<br>OU = medical,<br>OU = takyo,<br>O = ReceiptOnline,<br>C = JP                                                                                            |                                                                                                    | 「電子証明書更新のご案内(電子証明書取得に関する<br>情報)」に記載されている「発行先」情報と、「CN=」<br>の右側に表示されている文字列が一致していることを<br>確認してください。 |
| Image: State State St |                                                                                      |                                                                                                    | 閉じる(C)                                                                                                    |                                                                                                 |
| 閉じる(C)                                                                                                    | 131000000 (ReceiptOnline)<br>ReceiptOnline (ReceiptOnline)                           | 詳細 - 証明書<br>フィールド<br>パージョン<br>シリアル番号<br>署名アルゴリズム<br>落む者<br>高効性<br>サブジェクト<br>著名<br>MDSフィンガブリット<br>「From: XXX XXX XX 00:00:00 JST<br>To: XXX XXX XX 00:00:00 JST            | (1<br>V3<br>[∑∞∞∞]<br>[∞∞∞∞]<br>[™™∞∞∞∞∞∞∞]<br>(™™™™™™™™™™™™™™™™™™™™<br>(™™™™™™™™™™™™™                                                  | 10. フィールド列の「 <b>有効性</b> 」の行を選択しま<br>す。                                                          |
| 閉じる(C)                                                                                                    |                                                                                      |                                                                                                    | 閉じる(C)                                                                                                    |                                                                                                 |

| • • •                                                                           | 詳細 - 証明書                                                                                       |                                                                                                    | 11. 衣小された以下の内谷を確認し、                                    |
|---------------------------------------------------------------------------------|------------------------------------------------------------------------------------------------|----------------------------------------------------------------------------------------------------|--------------------------------------------------------|
| I 131000000 (ReceiptOnline)<br>☐ ReceiptOnline (ReceiptOnlin                    | フィールド<br>パージョン<br>シリアル番号<br>著名アルゴリズム<br>発行者<br><mark>確認性</mark><br>サブジェクト<br>署名<br>MRSフィッガブリット | (8)         V3           [x0000000]         [u000000000]           OU=ReceiptOnline Root CA - GG           [From xxx xxxxxxxxxxxxxxxxxxxxxxxxxxxxxxxx | *, 0<br><del>57 0</del><br>\ 0<br>\ <u>* ····</u> 【補足】 |
|                                                                                 |                                                                                                | 00 JZI XXXX [2                                                                                                    | 「電子証明書更新のご案内(電子証明書取得に関する                               |
|                                                                                 |                                                                                                |                                                                                                    | 情報)」に記載されている「電子証明書有効期限」情                               |
|                                                                                 |                                                                                                |                                                                                                    | 報と、「To:」の右側に表示されている年月日が一致し                             |
|                                                                                 | 11                                                                                             | 同じ                                                                                                    | でいることを確認してください。                                        |
|                                                                                 |                                                                                                |                                                                                                    |                                                        |
| ● ○ ●<br>証明書タイプ:クライアン                                                           | 証明書                                                                                            |                                                                                                    | 12.「 <b>証明書</b> 」画面が表示されます。                            |
| ● ●<br>証明書タイプ: クライアン                                                            | 証明書<br>・ト認証<br>ユーザー シス<br>発行元<br>Receip<br>Receip                                              | с∓А<br>tOnline ReceiptOnline Root CA<br>tOnline ReceiptOnline Root CA – G†                                                                            | 12.「証明書」画面が表示されます。         以上で電子証明書の確認は終了です。           |
| ■ ■<br>証明書タイプ: クライアン<br>単行先<br>131000000<br>131000000<br>131000000<br>131000000 | 証明書<br>・ト認証<br>ユーザー シス<br>発行元<br>Receip<br>Picceip<br>エクスポート(E)                                | 、テム<br>tOnline ReceiptOnline Root CA<br>tOnline ReceiptOnline Root CA - G t<br>削除(M) 詳細(D)                                                            | 12.「証明書」画面が表示されます。         以上で電子証明書の確認は終了です。           |

#### 1.7. 証明書のバックアップ

外部記録媒体等へ証明書をバックアップします。バックアップした証明書はパソコンが故 障した際などに他のパソコンにインポートします。その際には、「1.1.証明書のダウンロー ド」で設定したパスワードも必要となるため、忘れないように保管ください。

|                                                                                                    | あん おう シロード                                                                                                    |                                                                |
|----------------------------------------------------------------------------------------------------|----------------------------------------------------------------------------------------------------|----------------------------------------------------------------|
| $\langle \rangle$                                                                                                    |                                                                                                    | 1.インポートした証明書が「 <b>ダウンロードフ</b>                                  |
| よく使う項目                                                                                                    | 名前 サイズ                                                                                                    | <b>ォルダ</b> 」に入っていることを確認し、インストー                                 |
| MirDrop                                                                                                    | 202012080000651.p12                                                                                                    |                                                                |
| 🗐 最近使った項目                                                                                                    |                                                                                                    | ルを行った証明書ファイルを選択しCommand キー                                     |
| デスクトップ                                                                                                    |                                                                                                    | を押したがら外部記録媒体等へドラッグ&ドロッ                                         |
| A アプリケーション                                                                                                    |                                                                                                    |                                                                |
| 酸害 印                                                                                                    |                                                                                                    | プします。                                                          |
| ダウンロード                                                                                                    |                                                                                                    |                                                                |
| 場所                                                                                                    |                                                                                                    |                                                                |
| iCloud Drive                                                                                                    |                                                                                                    |                                                                |
| macOS 10.14.5_Safari 12                                                                                                    |                                                                                                    |                                                                |
| ② 名称未設定                                                                                                    |                                                                                                    |                                                                |
| Vester                                                                                                    |                                                                                                    |                                                                |
|                                                                                                    |                                                                                                    |                                                                |
| •••                                                                                                    | ◎ ダウンロード                                                                                                    |                                                                |
|                                                                                                    | <ul> <li>ダウンロード</li> <li>○ ダウンロード</li> <li>○ ● ● ● ● ● ● ● ● ● ● ● ● ● ● ● ● ● ● ●</li></ul>                                                                                                    | 2. 外部記録媒体等を開いてバックアップが確                                         |
| <ul> <li></li> <li></li> <li></li> <li>よく使う項目</li> </ul>                                                                                                    | <ul> <li>ダウンロード</li> <li>○ ダウンロード</li> <li>○ 菜 &lt; ☆ &lt; 合</li> <li>Aň</li> </ul>                                                                                                    | <ol> <li>2.外部記録媒体等を開いてバックアップが確<br/>実に実施されたことを確認します。</li> </ol> |
| よく使う項目<br>( ( 例) AirDrop                                                                                                    | <ul> <li>ダウンロード</li> <li>○ ダウンロード</li> <li>○ 幸 ● ①</li> <li>名前 サイズ</li> <li>202012080000651.p12</li> </ul>                                                                                                    | <ol> <li>2.外部記録媒体等を開いてバックアップが確<br/>実に実施されたことを確認します。</li> </ol> |
| ▲<br>く<br>()<br>く<br>()<br>く<br>()<br>く<br>()<br>く<br>()<br>く<br>()<br>く<br>()<br>く<br>()<br>()<br>()<br>()<br>()<br>()<br>()<br>()<br>()<br>()                                                                                                    | ● ダウンロード<br>※ ■ □ … ※ ・ ◆ ・ ①<br>名前 サイズ<br>202012080000651.p12                                                                                                    | 2. 外部記録媒体等を開いてバックアップが確<br>実に実施されたことを確認します。                     |
| <ul> <li>よく使う項目</li> <li>(※) AirDrop</li> <li>最近使った項目</li> <li>デスクトップ</li> </ul>                                                                                                    | ダウンロード     田 □□ □□ □ ☆      ◆      ◆     ◆     ◆     ◆     ◆     ◆     ◆     ◆     ◆     ◆     ◆     ◆     ◆     ◆     ◆     ◆     ◆     ◆     ◆     ◆     ◆     ◆     ◆     ◆     ◆     ◆     ◆     ◆     ◆     ◆     ◆     ◆     ◆     ◆     ◆     ◆     ◆     ◆     ◆     ◆     ◆     ◆     ◆     ◆     ◆     ◆     ◆     ◆     ◆     ◆     ◆     ◆     ◆     ◆     ◆     ◆     ◆     ◆     ◆     ◆     ◆     ◆     ◆     ◆     ◆     ◆     ◆     ◆     ◆     ◆     ◆     ◆     ◆     ◆     ◆     ◆     ◆     ◆     ◆     ◆     ◆     ◆     ◆     ◆     ◆     ◆     ◆     ◆     ◆     ◆     ◆     ◆     ◆     ◆     ◆     ◆     ◆     ◆     ◆     ◆     ◆     ◆     ◆     ◆     ◆     ◆     ◆     ◆     ◆     ◆     ◆     ◆     ◆     ◆     ◆     ◆     ◆     ◆     ◆     ◆     ◆     ◆     ◆     ◆     ◆     ◆     ◆     ◆     ◆     ◆     ◆     ◆     ◆     ◆     ◆     ◆     ◆     ◆     ◆     ◆     ◆     ◆     ◆     ◆     ◆     ◆     ◆     ◆     ◆     ◆     ◆     ◆     ◆     ◆     ◆     ◆     ◆     ◆     ◆     ◆     ◆     ◆     ◆     ◆     ◆     ◆     ◆     ◆     ◆     ◆     ◆     ◆     ◆     ◆     ◆     ◆     ◆     ◆     ◆     ◆     ◆     ◆     ◆     ◆     ◆     ◆     ◆     ◆     ◆     ◆     ◆     ◆     ◆     ◆     ◆     ◆     ◆     ◆     ◆     ◆     ◆     ◆     ◆     ◆     ◆     ◆     ◆     ◆     ◆     ◆     ◆     ◆     ◆     ◆     ◆     ◆     ◆     ◆     ◆     ◆     ◆     ◆     ◆     ◆     ◆     ◆     ◆     ◆     ◆     ◆     ◆     ◆     ◆     ◆     ◆     ◆     ◆     ◆     ◆     ◆     ◆     ◆     ◆     ◆     ◆     ◆     ◆     ◆     ◆     ◆     ◆     ◆     ◆     ◆     ◆     ◆     ◆     ◆     ◆     ◆     ◆     ◆     ◆     ◆     ◆     ◆     ◆     ◆     ◆     ◆     ◆     ◆     ◆     ◆     ◆     ◆     ◆     ◆     ◆     ◆     ◆     ◆     ◆     ◆     ◆     ◆     ◆     ◆     ◆     ◆     ◆     ◆     ◆     ◆     ◆     ◆     ◆     ◆     ◆     ◆     ◆     ◆     ◆     ◆     ◆     ◆     ◆     ◆     ◆     ◆     ◆     ◆     ◆     ◆     ◆     ◆     ◆     ◆     ◆     ◆     ◆     ◆     ◆     ◆     ◆     ◆     ◆     ◆     ◆     ◆     ◆     ◆     ◆     ◆ | 2. 外部記録媒体等を開いてバックアップが確<br>実に実施されたことを確認します。                     |
| <ul> <li>         ・         ・         ・</li></ul>                                                                                                    |                                                                                                    | 2. 外部記録媒体等を開いてバックアップが確<br>実に実施されたことを確認します。                     |
| <ul> <li>よく使う項目</li> <li>(の) AirDrop</li> <li>最近使った項目</li> <li>デスクトップ</li> <li>アプリケーション</li> <li>         ・         ・     </li> <li>         ・</li> <li>         ・</li> <li></li></ul> | <ul> <li>ダウンロード</li> <li>○ ダウンロード</li> <li>○ ◆ ◆ ◆ ①</li> <li>名前 サイズ</li> <li>202012080000651.p12</li> </ul>                                                                                                    | 2. 外部記録媒体等を開いてバックアップが確<br>実に実施されたことを確認します。                     |
| <ul> <li>↓</li> <li>↓</li> <li>↓<td>● ダウンロード<br/>※ ● □ … ※ ◆ ◆ ↑ ①<br/>名前 サイズ<br/>202012080000651.p12</td><td>2. 外部記録媒体等を開いてバックアップが確<br/>実に実施されたことを確認します。</td></li></ul>                                                                        | ● ダウンロード<br>※ ● □ … ※ ◆ ◆ ↑ ①<br>名前 サイズ<br>202012080000651.p12                                                                                                    | 2. 外部記録媒体等を開いてバックアップが確<br>実に実施されたことを確認します。                     |
| <ul> <li>よく使う項目</li> <li>(※) AirDrop</li> <li>最近使った項目</li> <li>デスクトップ</li> <li>ペアプリケーション</li> <li>普類</li> <li>ダウンロード</li> <li>場所</li> </ul>                                                                                                    |                                                                                                    | 2. 外部記録媒体等を開いてバックアップが確<br>実に実施されたことを確認します。                     |
| <ul> <li>▲</li> <li>▲</li> <li>▲</li> <li>↓</li> <li>↓<td><ul> <li>ダウンロード</li> <li>○ ダウンロード</li> <li>○ ◆ ◆ ↑ ①</li> <li>202012080000651.p12</li> </ul></td><td>2. 外部記録媒体等を開いてバックアップが確<br/>実に実施されたことを確認します。</td></li></ul>                                             | <ul> <li>ダウンロード</li> <li>○ ダウンロード</li> <li>○ ◆ ◆ ↑ ①</li> <li>202012080000651.p12</li> </ul>                                                                                                    | 2. 外部記録媒体等を開いてバックアップが確<br>実に実施されたことを確認します。                     |
| <ul> <li>▲</li> <li>▲</li> <li>↓</li> <li>↓<td><ul> <li>● ダウンロード</li> <li>● ● ● ● ● ● ● ● ● ● ● ● ● ● ● ● ● ● ●</li></ul></td><td>2. 外部記録媒体等を開いてバックアップが確<br/>実に実施されたことを確認します。</td></li></ul>                                                               | <ul> <li>● ダウンロード</li> <li>● ● ● ● ● ● ● ● ● ● ● ● ● ● ● ● ● ● ●</li></ul>                                                                                                    | 2. 外部記録媒体等を開いてバックアップが確<br>実に実施されたことを確認します。                     |

【注意】

「証明書」「証明書発行通知書」「証明書の取得画面で入力した証明書パスワード」は厳重に管理して ください。証明書の情報が第三者に知られると、証明書が不正に使用される恐れがあります。 証明書を紛失した場合、または、第三者に知られた可能性がある場合は、速やかに証明書失効申請を 行ってください。また、パソコンを紛失した場合も証明書が不正に使用される恐れがあります。速や かに証明書失効申請を行ってください。

証明書のインストール作業はこれで終了です。 引き続き「4. 証明書の削除(P33」及び「5. Java 実行環境の電子証明書を削除(P35)」に より、有効期限の古い電子証明書を削除してください。

## 1.8. 認証用の証明書の選択画面が表示された場合

| Webサイト"cert.obn.managedpki.ne.jp"はクライアントの証明を必要としています。           このWebサイトには、ユーザの識別情報を確認するための証明書が必要です。このWebサイトに接続するときに使用する証明書を選択して、*読ける*をクリックしてください。 | 1.「証明書の選択」画面で発行者が<br>「Online Billing NW Common Root CA」となっ |
|----------------------------------------------------------------------------------------------------|------------------------------------------------------------|
| 07010119 (Online Billing NW Common Root CA                                                                                                    | ていることを確認し、「 <b>続ける</b> 」 をクリックして<br>ください。                  |
| ? 証明書を表示 キャンセル 続ける                                                                                                    |                                                            |

|                     | >                                                                    | 2.「証明書の選択」画面で「発行者: Online                                                                                        |
|---------------------|----------------------------------------------------------------------|----------------------------------------------------------------------------------------------------|
| を用する証明書を選択してください    |                                                                      | Billing NW Common Root CA 」となっていない                                                                               |
| <u>祭行</u> 五         | 刘고마포르                                                                | 場合には、「認証用の証明書の選択」画面から、                                                                                           |
| KRS GP CA 2014 TEST | 53                                                                   | 「Online Billing NW Common Root CA 」をクリ                                                                           |
| Online bining       | TDAUTECS2FAD47BEECSCC                                                | ック(青反転することを確認)し、「OK」をクリ                                                                                          |
|                     |                                                                      | ックしてください。                                                                                                    |
| (                   | <b>ОК キャンセル</b>                                                      |                                                                                                    |
|                     | を用する証明書を選択してください<br>APG For<br>KRS GP CA 2014 TEST<br>Online Billing | を用する証明書を選択してください<br>参行元 SUITPILIEE<br>KRS GP CA 2014 TEST 53<br>Online Billing 7DA01EC32FAD47BEEC5CC<br>OK キャンセル |

.....

## 2. 証明書の更新

オンライン請求ネットワークへ接続の端末 (レセプトオンライン用端末)で請求書を更新 します。

## 2.1. 更新申請画面からの更新

| ● ntps://ort.okn.maragedpl.ine.jipithu                                                                                                    | 1. 更新対象の証明書がインポートされた端末<br>からオンライン請求ネットワークに接続して更<br>新申請画面へアクセスします。        |
|----------------------------------------------------------------------------------------------------|--------------------------------------------------------------------------|
|                                                                                                    | ■証明書更新中請サイト UKL<br>https://cert.obn.managedpki.ne.jp/p/ru                |
| Webサイト"cert.obn.managedpki.ne.jp"はクライアントの証明を必要としています。           このWebサイトには、ユーザの識別情報を確認するための証明書が必要です。このWebサイトに接続するときに使用する証明書を選択して、"続ける"をクリックしてください。           9919400001 (Online Billing NW Common Root CA - G1)           ?         証明書を表示           キャンセル         続ける | 2. 電子証明書の選択画面が出てきたら、更新対象となる証明書を選択し、「続ける」 をクリックします。                       |
| Safariは、キーチェーンに含まれるキー"privateKey"を使用して署名しようとしています。           許可するにはキーチェーン"ログイン"のパスワードを入力してください。           パスワード           パスワード           第可           第可                                                                                                    | 3. パスワード入力画面が出てきたら、パソコン<br>ログイン時のパスワードを入力して「 <b>許可</b> 」をク<br>リックしてください。 |

.....

| Cybertrust Managed F           空病書の正常         サイパートラスト           空病書を読得る文字         サイパートラスト           空病書を読得る文字         正明書更新申請           更新役正明書の文字         更新役正明書の文字 | PKI<br>マネージドPKIの証明書の更新顔面です。<br>ロッ更新中語を送信します。<br>取得します。 | 4. | 「証明書更新申請」    | をクリックします。      |
|----------------------------------------------------------------------------------------------------|--------------------------------------------------------|----|--------------|----------------|
| 鍵更                                                                                                    | 新申請情報の確認                                               | 5. | 「Submit」をクリッ | <b></b> ノクします。 |
| 以下の内容で証明書更<br>よろしければ「Submi                                                                                                    | 新申請を送信します。<br>:」ボタンをクリックしてください。                        |    |              |                |
| Common Name                                                                                                    | 0110119153                                             |    |              |                |
| Organizational Unit                                                                                                    | medical                                                |    |              |                |
| Organizational Unit                                                                                                    | hokkaido                                               |    |              |                |
| Organization                                                                                                    | ReceiptOnline                                          |    |              |                |
| Country                                                                                                    | JP                                                     |    |              |                |
| 通知用メールアドレ<br>ス<br>申請用データ                                                                                                    | Test@cybertrust.co.jp                                  |    |              |                |
|                                                                                                    | Submit                                                 |    |              |                |

------

| 送信完了<br>申請情報を受け付けました。<br>証明書の発行申請はこれで完了です。                                                                                                    | <ul> <li>6.証明書ステータスが「発行済み」となれば証明書が発行されます。</li> <li>証明書ステータスは、「鍵生成中」→「発行要求中」→「発行済み」と遷移します。</li> </ul>                                                   |
|----------------------------------------------------------------------------------------------------|----------------------------------------------------------------------------------------------------|
| 申請の受付情報<br>リクエスト ID 202012140100076<br>リファレンス ID zigLUVC29Q<br>証明書ステータス 発行済み<br>受け付けた申請情報の詳細は以下のとおりです。<br>Common Name 0110119153<br>Organizational Unit medical<br>Organizational Unit hokkaido<br>Organizational Unit pockaido<br>Organizational Unit JP |                                                                                                    |
| <i>鍵の取得</i> ダウンロードしたい鍵の発行申請時のリクエストIDと、鍵を暗号化す     るパスワードを入力してください。     リクエストID     パスワード     パスワードの祝     訳     submit                                                                                                    | 7.「鍵の取得」画面に遷移後、任意のパスワード半角数字4桁を入力し、「Submit」をクリックします。 【注意】 入力した証明書パスワードは、「1.2 証明書のインポート」の3及び「1.3 Java 実行環境に電子証明書をインポート」の8で使用します。設定したパスワードを忘れないようにしてください。 |
| 鍵の取得<br>鍵をダウンロードします。鍵のダウンロードまたはインストールを行う<br>には、「Download」ボタンをクリックしてください。<br>Download<br>9.証明書のインポートは、「1.2.証明書のインズ<br>「1.3 Java 実行環境に電子証明書をインポート」                                                                                                    | 8.「Download」をクリックし、証明書を保存し<br>ます。<br><sup>ポ</sup> ート」及び Mac OS バージョンにより必要であれば<br>を参照ください。                                                              |

10.「4. 証明書の削除」及び「5. Java 実行環境の電子証明書を削除」を参照し、古い証明書を削 除ください。

\_\_\_\_\_

### 2.1.1 こんなときは!

証明書または鍵の更新作業中に、ネットワークやシステム等の障害で証明書または鍵の取 得に失敗した場合は、再度証明書または鍵を取得してください。

| UPURATION CONTROL CONTROL CO | Cybertrust N                                   | Cybertrust Managed PKI                                                                                  |            |
|----------------------------------------------------------------------------------------------------|------------------------------------------------|----------------------------------------------------------------------------------------------------|------------|
|                                                                                                    | <b>註明者の更新</b><br>2700日本 第2000年<br>更新信意記明者∂/取(件 | サイバートラスト マネージドPKI<br>サイバートラスト マネージドPKIの証明書の更新画面です。<br>証明書更新申請<br>現在お洗、心証明書の更新申請を送信します。<br>更新後証明書の取得します。 | cybertrust |

更新申請画面の「**更新後証明書の取得**」をクリ ックします。

○一覧に情報が表示されている場合は、対象の
 更新済み証明書の「Download Key」をクリック
 して証明書を取得してください。

・一覧に情報が表示されていない場合は、更新 申請が完了していませんので、「2.証明書の更 新」からやり直してください。

| 更新申請情報の一覧                            |                        |                   |         |              |
|--------------------------------------|------------------------|-------------------|---------|--------------|
| <b>1</b> 件中 <b>1 - 1</b> 件目を表示しています。 |                        |                   |         |              |
| リクエスト ID Common Nam                  | ne 証明書更新申請日時           | 有効期限              | ステータン   | 取得           |
| 202012140100076 0110119153           | 2020.12.14 17:39:00 20 | 24.03.14 17:39:07 | 発行済み    | Download key |
| Previous 20                          |                        |                   | Next 20 | )            |
| <u> </u>                             |                        |                   |         |              |
| Cybortruct Mo                        | naged DVI              |                   |         | トップ・         |

| c y c cr a abe                          | e joern ust managed man                                         |                  |
|-----------------------------------------|-----------------------------------------------------------------|------------------|
| 記明書の更新<br>証明書更新申請<br>史3/11842/99音の/4K19 | サイバートラスト マネージドPKI<br>サイバートラストマネージドPKIの経時者の夏新画面です。               |                  |
|                                         | 証明書更新中語<br>現在形象、の証明書の更新申請を送信します。<br>更新後証明書の取得<br>更新した証明書を取得します。 |                  |
|                                         |                                                                 |                  |
|                                         |                                                                 | (t<br>cybertrust |

## 3. 証明書の失効

オンライン請求ネットワークへ接続の端末(レセプトオンライン用端末)で請求書を失効

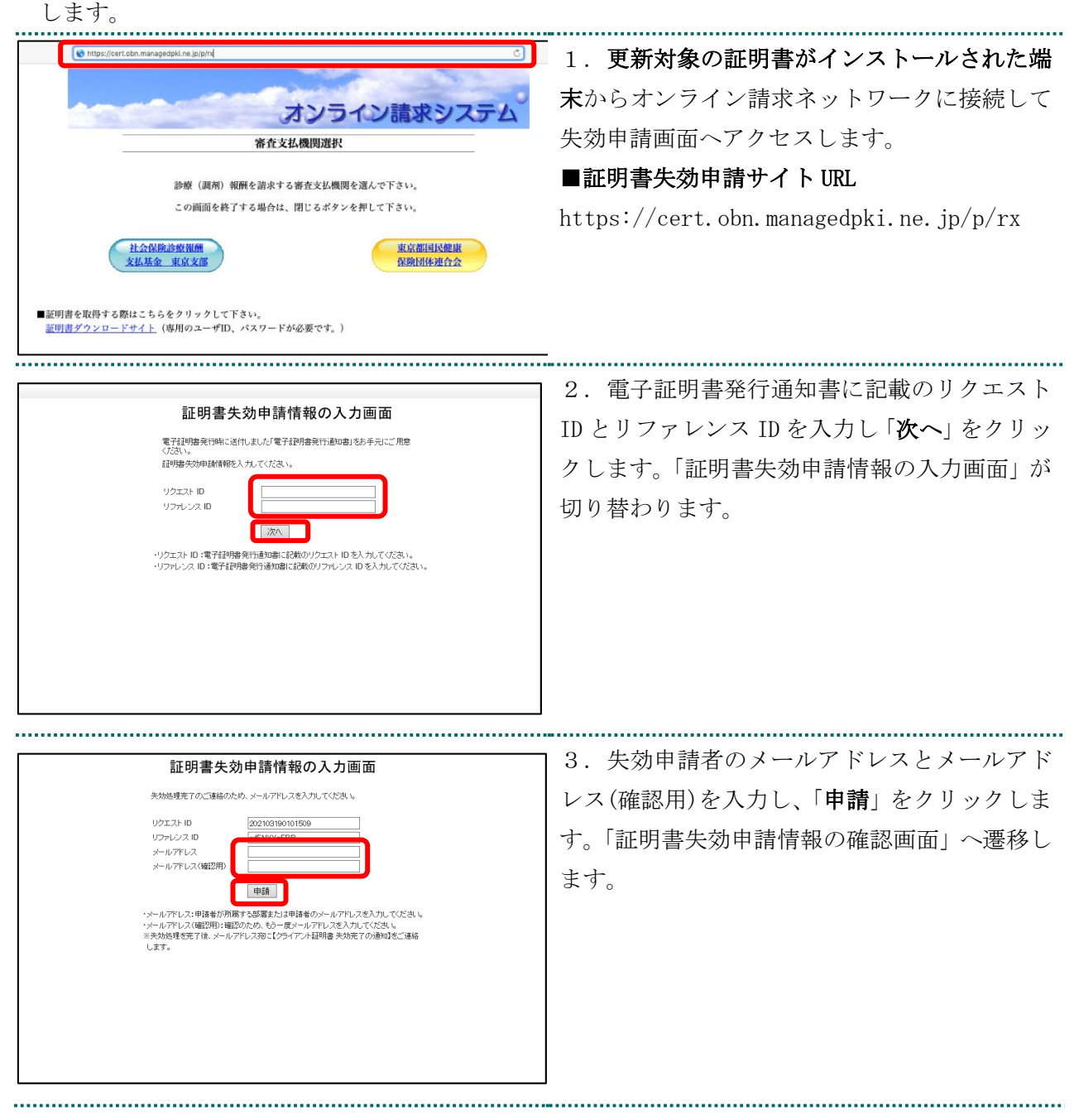

| 証明書失効申請情報入力内容の確認画面<br>以下の内容値明慮失効申請を送信します。<br>ようしければ甲酸ポタンをフリックしてださい。<br>内容で違いがあれば、「戻る <i>ボタンをついっ</i> つてださい。 | 4.「証明書失効申請情報入力内容の確認画面」<br>が表示されます。内容を確認し、「申請」をクリ<br>ックします。 |
|----------------------------------------------------------------------------------------------------|------------------------------------------------------------|
| リクエスト ID 202103190101509<br>リファレンス ID gdFNIXX6FRP<br>メールプドレス 11@22.33<br>申請 戻る                             | 失効申請が承認されると入力されたメールアド<br>レス宛に失効完了をご連絡します。                  |

5.「4. 証明書の削除」を参照し、失効申請をした証明書を削除ください。

## 4. 証明書の削除

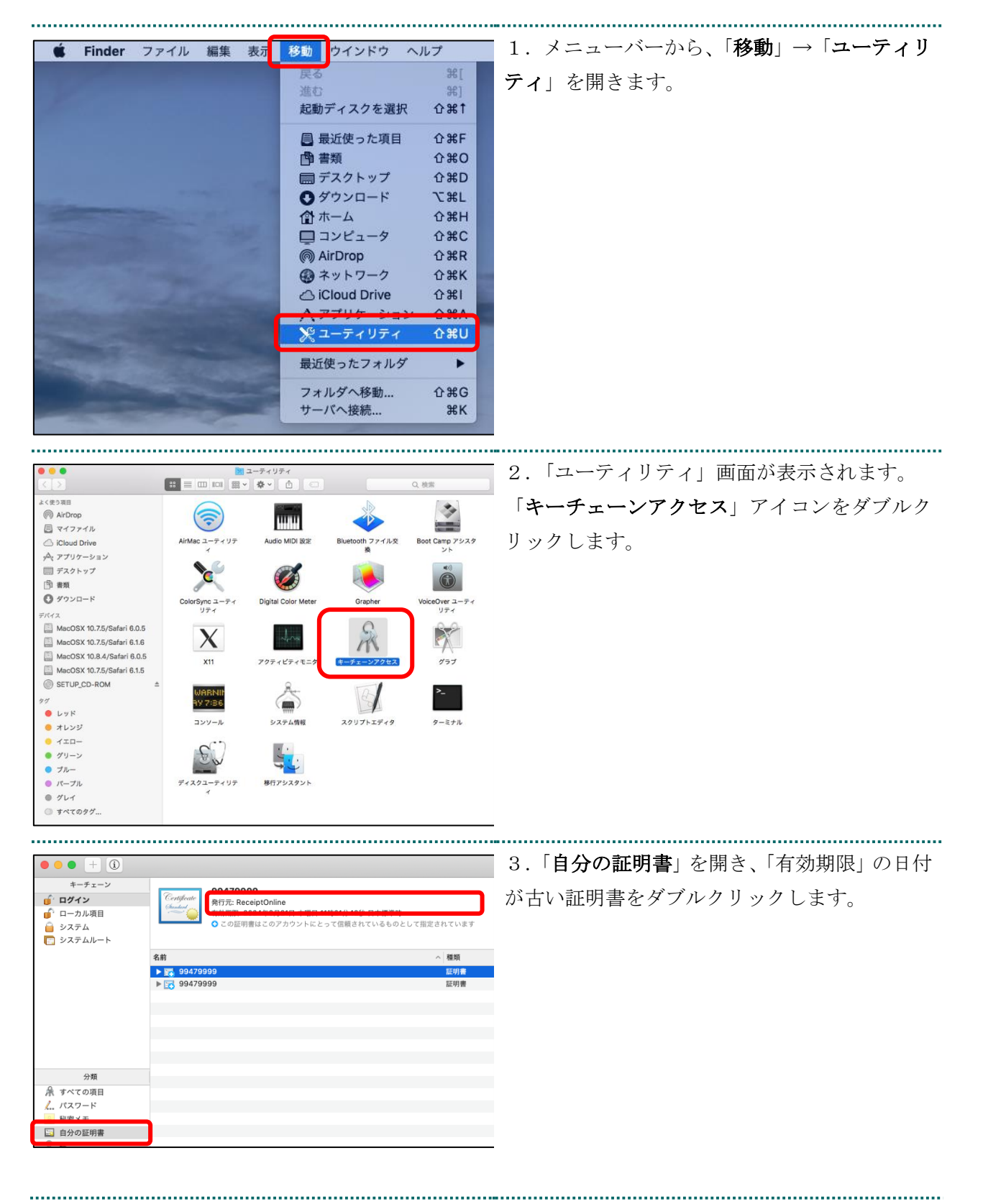

|                                                                                                    | ·貸・ こんなときは!              |
|----------------------------------------------------------------------------------------------------|--------------------------|
| 証明書信頼設定に変更を加えようとしています。                                                                                                    | パスワードを求められたときは           |
| 許可するにはパスワードを入力してください。                                                                                                    | パスワード入力欄にパソコンログイン時のパス    |
| ユーザ名: kikin_admin                                                                                                    | ワードを入力し、「設定をアップデート」をクリ   |
|                                                                                                    | ック」ます                    |
| キャンセル 設定をアップデート                                                                                                    | <i>97 C 4 9</i> °        |
|                                                                                                    |                          |
|                                                                                                    |                          |
| ● ● ● 99479999                                                                                                    | 4.「有効期限」の日付が古いことを確認し、キ   |
| Centificate<br>Smalled market State State St | ーボード上の「Del」を押下します。「削除」をク |
| 有効期間: 2024年3月21日 木曜日 11時21分42秒 日本標準時   ○ この証明書はこのアカウントにとって信頼されているものとして指定されています                                                                                                    |                          |
| ▶ 1844 ▼ 詳細な情報                                                                                                    | 9990L490                 |
| サフジェクト名<br>国主たは地域 JP                                                                                                    |                          |
| 組織 ReceiptOnline                                                                                                    |                          |
| 部署 insurance                                                                                                    |                          |
| 遷称 99479999                                                                                                    |                          |
| 発行者名<br>国または地域 JP                                                                                                    |                          |
| 組織 ReceiptOnline                                                                                                    |                          |
| 部署 ReceiptOnline Root CA - G3                                                                                                    |                          |
| シリアル番号 8378                                                                                                    |                          |
| パージョン 3                                                                                                    |                          |
| 電力アルコウスム ROA電気でを定用するSHA-200 (1.2.640.113049.1.1.11)<br>パラメータ なし                                                                                                    |                          |
| <b>有効になる日付:</b> 2021年1月21日 木曜日 11時21分43秒 日本標準時                                                                                                    |                          |
| 無効になる日付: 2024年3月21日 木曜日 11時21分42秒 日本標準時                                                                                                    |                          |
| 公開鍵情報<br>アルゴルブル DCA並与ル (1.2.840.112540.1.1.1)                                                                                                    |                          |
| アルコウスム ROA電気で (1.2.040.113045.1.1.1)<br>パラメータ なし                                                                                                    | _                        |
| ────────────────────────────────────                                                                                                    |                          |
| もよろしいですか?                                                                                                    |                          |
| 重要: カスタムの信頼設定が設定されている証明書を削除した                                                                                                    |                          |
| 場合、カスタムの信頼設定も削除されますが、その際にパスワードが必要になります。                                                                                                    |                          |
|                                                                                                    |                          |
| 警告! 秘密鍵が削除されると、このキーに関連する証明書が使<br>きわくわります。そのために暗日化されたメッカージの時でいる。                                                                                                    |                          |
| えなくなります。 そのために増亏化されたメッセーンの読み込<br>みや安全な接続が妨げられる可能性があります。 運択されたキ                                                                                                    |                          |
| ーが本当に必要ないことを確認してから続けてください。                                                                                                    |                          |
| キャンセル 削除                                                                                                    |                          |
|                                                                                                    | J-J                      |

| Finder ファイル 編集 表示 移動 ウインドウ ヘルプ                                                       | 1.メニューバーから、「移動」-「アプリケーシ |
|--------------------------------------------------------------------------------------|-------------------------|
| 氏の みし<br>進む 第]                                                                       | <b>ョン</b> 」の順に選択します。    |
| デスクトップの起動ディスクを選択 谷黒十                                                                 |                         |
| ■ マイノアイル ひ衆F<br>「書類 ひ米O                                                              |                         |
| 図 デスクトップ ① 全米D                                                                       |                         |
| クタウンロード て第二<br>合ホーム 分割日                                                              |                         |
| □ コンピュータ <b>企業C</b>                                                                  |                         |
| · · · · · · · · · · · · · · · · · · ·                                                |                         |
| A アプリケーション 企業A                                                                       |                         |
|                                                                                      |                         |
|                                                                                      |                         |
| サーバへ接続 第K                                                                            |                         |
|                                                                                      |                         |
|                                                                                      |                         |
|                                                                                      |                         |
|                                                                                      |                         |
|                                                                                      | 2.「アフリゲーション」画面か表示されます。  |
|                                                                                      |                         |
| よく使う項目 QuickTime Player Safari Time Machine                                          |                         |
| AirDrop                                                                              | クします。                   |
|                                                                                      |                         |
| □ デスクトップ<br>■ デスクトップ<br>「」 オスージキャプチャ カレンダー ③ステム運動対応                                  |                         |
|                                                                                      |                         |
| - 4-E-                                                                               |                         |
| コミュージック ねー                                                                           |                         |
| ◎ ピクチャ ○ Macintosh HD ▷ ○ アプリケーション ▷ ◎ システム環境設定                                      |                         |
|                                                                                      |                         |
|                                                                                      |                         |
|                                                                                      | 3.「システム環境設定」画面が表示されます。  |
| すべてを表示                                                                               |                         |
| パーソナル                                                                                | 「Java」アイコンをクリックします。     |
| - 📰 💭 🔜 🖾 🙆 🖸                                                                        |                         |
| 一般 デスクトップと Dock Mission 言語と セキュリティと Spotlight 通知<br>スクリーンセーバ Control テキスト プライパシー     |                         |
| ハードウェア                                                                               |                         |
| l 💿 💭 🎈 💷 🕕 📾 🔕                                                                      | a                       |
| CD と DVD ディスプレイ 省エネルギー キーボード マウス トラックパッド プリントと サウン<br>スキャン                           | 24                      |
| インターネットとワイヤレス                                                                        |                         |
| 🖾 🙆 🛞 🚷 💿                                                                            |                         |
| iCloud メール/連絡先/ ネットワーク Bluetooth 共有<br>カレンダー                                         |                         |
| システム                                                                                 |                         |
| 🚨 🚯 🚱 🙆 🕘 🗊 🖾                                                                        |                         |
| ユーザと ペアレンタル 日付と時刻 ソフトウェア 音声入力と Time アクセシピリティ 起動ディ<br>グループ コントロール アップデート 読み上げ Machine | 22                      |
| 20#                                                                                  |                         |
| <u>چ</u>                                                                             |                         |
| Java                                                                                 |                         |
|                                                                                      |                         |
|                                                                                      |                         |
|                                                                                      |                         |

## 5. Java 実行環境の電子証明書を削除

|                                                          | - A 「Long コントロール・パクル」両面がま子 |
|----------------------------------------------------------|----------------------------|
|                                                          | 4. Java コントロール・ハイル」 画面が表示  |
| 一般 更新 Java セキュリティ 詳細                                     | されます。                      |
| ✓ ブラウザでJavaコンテンツを有効にする(E)                                |                            |
| セキュリティ・レベル                                               | 「セイユリアイ」ダノを選択し、「証明者の官理」    |
| 🤷 🛛 - 非常に高                                               | をクリックします。                  |
|                                                          | ※Java のバージョンによっては、「証明書」と   |
| 高(最小限の推奨)                                                | 表示される場合があります。その場合は、「証明     |
| - #                                                      | 書」をクリックしてください。             |
| 信頼できる認証局の証明書により識別されるJavaアプリケーションは実行を許可さ<br>れます。          |                            |
| 例外サイト・リスト                                                |                            |
| 次に示すサイトから起動されたアプリケーションは該当するセキュリティ・プロンプ<br>トの後に実行を許可されます。 |                            |
| サイト・リストの編集(S)                                            |                            |
| セキュリティ・ブロンプトの復元(R) 証明書の管理(M)                             |                            |
| <b>OK</b> 取消 適用(A)                                       |                            |

| ● ○ ○     java       ● ▷ ○     「」」」                    | 「堂」 こんなときは!                                                         |
|--------------------------------------------------------|---------------------------------------------------------------------|
| Java                                                   | Java コントロール・パネル画面が表示されない<br>「Java コントロール・パネルの再オープン」<br>をクリックしてください。 |
| Javaコントロール・パネルが別のウィンドウで開きます。<br>(Javaコントロール・パネルの再オープン) |                                                                     |

| <ul> <li>●</li> <li>●</li></ul> | 証明書       ント認証       ユーザー       システム       発行元                                                 | 5.「証明書」画面が表示されます。<br>「証明書タイプ」の「▼」をクリックし、「 <b>クラ</b><br>イアント認証」を選択し、「ユーザー」タブをク |
|----------------------------------------------------------------------------------------------------|------------------------------------------------------------------------------------------------|-------------------------------------------------------------------------------|
| <u>99479999</u><br>1310000000                                                                                                    | Staging Online Billing NW Common Root CA – G1 TEST<br>ReceiptOnline ReceiptOnline Root CA – G3 | リックします。<br>有効期限の古い証明書が選択されていることを<br>確認し、「 <b>削除</b> 」をクリックします。                |
| インポート(1)                                                                                                    | エクスポート(E) 削除(M) 詳細(D)<br>閉じる                                                                   |                                                                               |

.....

| <ul> <li>確認 - 証明書を削除しますか。</li> </ul> | 6.証明書削除確認メッセージが表示されます。 |
|--------------------------------------|------------------------|
| 選択した証明書を削除してもよろしいですか。                | 「OK」をクリックします。          |
| 選択した証明書は完全に削除されます。<br>のK 取消          |                        |

| <ul> <li>認証が必須です</li> <li>Java<sup>®</sup><br/>ORACLE</li> </ul>                                                                                                    | 7.パスワード入力メッセージが表示されます。<br><u>パスワードを入力せず</u> 「OK」をクリックします。 |
|----------------------------------------------------------------------------------------------------|-----------------------------------------------------------|
| 個人用キーストアにアクセスするためのパスワードを<br>入力してください:<br>パスワード(P):<br>OK 取消                                                                                                    |                                                           |
| 証明書         証明書タイプ:       クライアント認証         ユーザー       システム         第行先       発行元         1310000000       ReceiptOnline ReceiptOnline Root CA - G *         インボート(i)       エクスポート(E)         削除(M)       詳細(D)         閉じる | 8.「証明書」画面が表示されます。<br>証明書が削除されたことを確認し、「閉じる」を<br>クリックします。   |

.....

| <ul> <li>● ● Javaコントロール・パネル</li> <li>一般 更新 Java セキュリティ 詳細</li> <li>✓ ブラウザでJavaコンテンツを有効にする(E)</li> </ul>                                                                                                    | 9.「Java コントロール・パネル」画面に戻りま<br>す。<br>「 <b>0K</b> 」をクリックします。 |
|----------------------------------------------------------------------------------------------------|-----------------------------------------------------------|
| <ul> <li>例外サイト・リストにないアプリケーションのセキュリティ・レベル</li> <li>非常に高(V)</li> <li>証明書が失効していないことを確認できる場合にかぎり、信頼できる認証局の証明書により識別されるJavaアプリケーションのみ実行を許可されます。</li> <li>高(H)</li> <li>証明書の失効ステータスを確認できない場合でも、信頼できる認証局の証明書により識別されるJavaアプリケーションは実行を許可されます。</li> </ul> |                                                           |
| 例外サイト・リスト<br>次に示すサイトから起動されたアプリケーションは該当するセキュリティ・プロンプトの後<br>に実行を許可されます。<br>https://www.kikin.send.rece/<br>https://x x x x.kokuho.send.rece/<br>teキュリティ・プロンプトの復元(R) 証明書の管理(M)                                                                    |                                                           |
| <b>OK</b> 取消 適用(A)                                                                                                    |                                                           |

## 6. サポート情報

#### 6.1. ご利用にあたっての注意事項

6.1.1 セッション無効時の対応トラブルシューティング

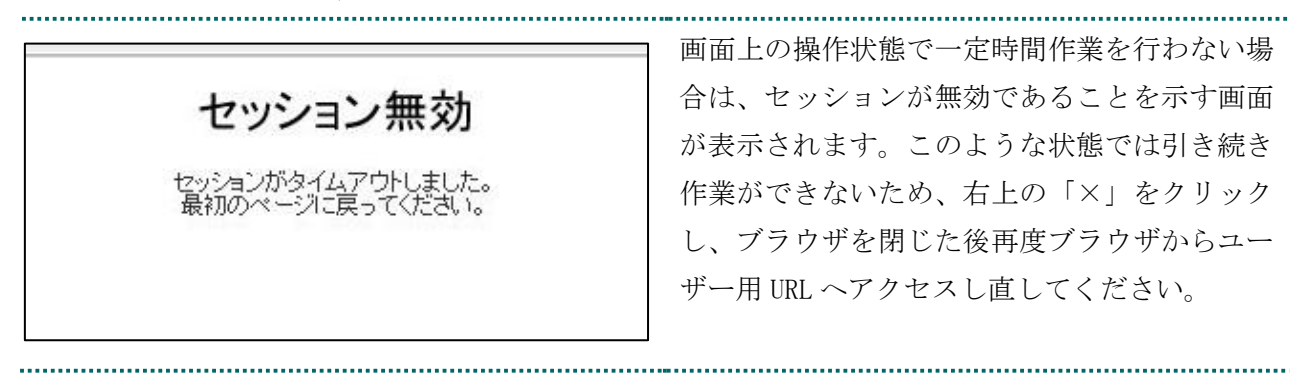